# Оглавление

# Урок I

| БАЗОВЫЕ НАСТРОЙКИ                                            | 3  |
|--------------------------------------------------------------|----|
| Основные кнопки устройства                                   | 3  |
| Управление главным экраном                                   | 4  |
| Базовые настройки устройства                                 | 4  |
| ПОДКЛЮЧЕНИЕ К СЕТИ ИНТЕРНЕТ                                  | 5  |
| Урок II<br>СОЗДАНИЕ АККАУНТА<br>(УЧЁТНОЙ ЗАПИСИ)<br>Урок III | 6  |
|                                                              | 0  |
| контакты и сообщения                                         | 8  |
| Добавление контакта                                          | 8  |
| Поделиться контактом                                         | 9  |
| Блокировка контакта                                          | 9  |
| Удаление контакта                                            | 10 |
| Отправка SMS-сообщения                                       | 10 |
| <b>Урок IV</b><br>Мобильная фотокамера                       |    |

| МОБИЛБНАЯ ФОТОКАМЕРА<br>И ГАЛЕРЕЯ     | 11 |
|---------------------------------------|----|
| Делаем фотографию<br>основной камерой | 11 |
| Фотографиуем себя                     | 11 |
| Съёмка видео                          | 12 |
| Просмотр фотографии                   | 12 |
| Удаление фотографии<br>или видео      | 12 |
|                                       |    |

# Урок V

| РАБОТА С ПРИЛОЖЕНИЯМИ                         | 13 |
|-----------------------------------------------|----|
| Устанавливаем приложение                      | 14 |
| Магазин мобильных<br>приложений «Play Mapкет» | 14 |
| Удаляем приложение                            | 15 |

# Урок VI

| ИНТЕРНЕТ         | 16 |
|------------------|----|
| Интернет-сайт    | 17 |
| Вкладки браузера | 17 |
| Закладки         | 18 |

# Урок VII

| МЕССЕНДЖЕРЫ              | 19 |
|--------------------------|----|
| WhatsApp («Вотсап»)      | 19 |
| Приложение Skype (Скайп) | 21 |

# Урок VIII

| СОЦИАЛЬНАЯ СЕТЬ<br>«ОДНОКЛАССНИКИ» | 23 |
|------------------------------------|----|
| Урок IX                            |    |
| ZOOM.US (ЗУМ)                      | 27 |
| Урок Х                             |    |
| ГОСУСЛУГИ                          | 30 |
| Урок XI                            |    |
| СБЕРБАНК ОНЛАЙН                    | 32 |

# Тезаурус

**Ан∂рои∂ (Android) —** это самая

популярная операционная система, на которой работают смартфоны, планшеты и множество других девайсов.

Гаджет — техническое приспособление, которое не может работать самостоятельно, оно расширяет функциональные возможности устройств, к которым подключены (наушники, компьютерная мышь, принтер и т.п.)

**Галерея** — это хранилище для просмотра, управления и организации изображений и видео на вашем устройстве Android.

**Девайс** — любое полезное техническое устройство, бытовой прибор, приспособление, конструктивно законченная техническая система (ноутбук, цифровой фотоаппарат, видеорегистратор, музыкальный плеер, навигатор и прочие аппараты, обустроенные хотя бы одной микросхемой).

Интерфейс — это то, как выглядит программа для человека, который ею будет пользоваться. Сюда относится оформление внешнего вида приложения, открываемых окон, вкладок, меню и т. д. У разных производителей мобильных устройств интерфейс будет отличатся друг от друга. **Логин** — это уникальное имя пользователя в системе, которое используется для входа в учётную запись.

### Мобильное устройство

(*девайс*) — это любое небольшое устройство, которое обычно содержит дисплей и миниатюрную клавиатуру (телефон, смартфон, планшет, нэтбук и т.п.)

**Провайдер** — организация, предоставляющая услуги доступа к сети Интернет и иные связанные с Интернетом услуги (МТС, Ростелеком и другие популярные операторы).

**Профиль** — это регистрация на определенном ресурсе, заполнение некоторых данных о себе, фото, и создание уникального сочетания логина и пароля для входа в систему (аккаунт, регистрационная запись).

Смартфон — это многофункциональное устройство, с помощью которого можно совершать звонки, осуществлять выход в интернет, социальные сети, работать с медиафайлами и т. д. Чтобы обеспечивать все эти возможности, смартфон базируется на операционной системе, например Андроид.

# Базовые настройки

Лучшим началом использования нового устройства (девайса) станет внимательное чтение инструкции по эксплуатации. Она расскажет Вам об особенностях модели Вашего устройства, которые необходимы для нормального функционирования: зарядка, место установки сим-карты, карты памяти и т.п.

В нашем обучении мы разберём примеры настроек устройства на мобильной операционной системе Android.

Зачастую производители устройств немного изменяют интерфейс, внешний вид Андроид, заменяют стандартные элементы системы на фирменные приложения и чуть иначе группируют пункты в меню настроек.

Вполне возможно, что интерфейс вашего мобильного устройства будет отличаться от того, что вы видите на фото, а несколько пунктов меню будут иметь немного другое название!

Например: во многих устройствах есть кнопка «Меню» 💼, а в некоторых её вообще нет.

# Основные кнопки устройства

Внешняя кнопка включения и выключения находится на боковой грани устройства (1).

Чтобы включить или выключить устройство, нужно её зажать на несколько секунд. Во включенном состоянии устройства при коротком касании кнопки блокируется экран. Для разблокировки экрана нужно провести пальцем по экрану.

Регулятор громкости – это самая длинная клавиша, она также находится на боковой грани (2).

На ней есть две позиции: нажатием на верхнюю часть громкость прибавляется, а нижняя часть уменьшает звук.

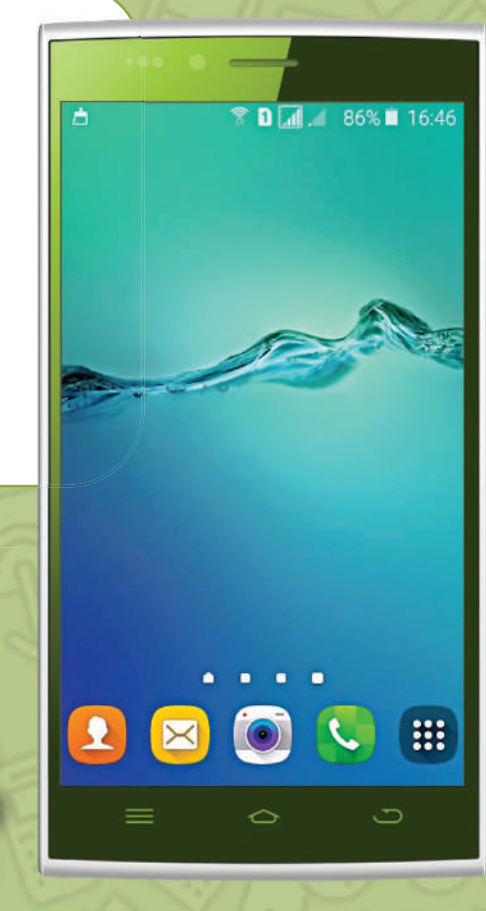

(2)

почёт

(1)

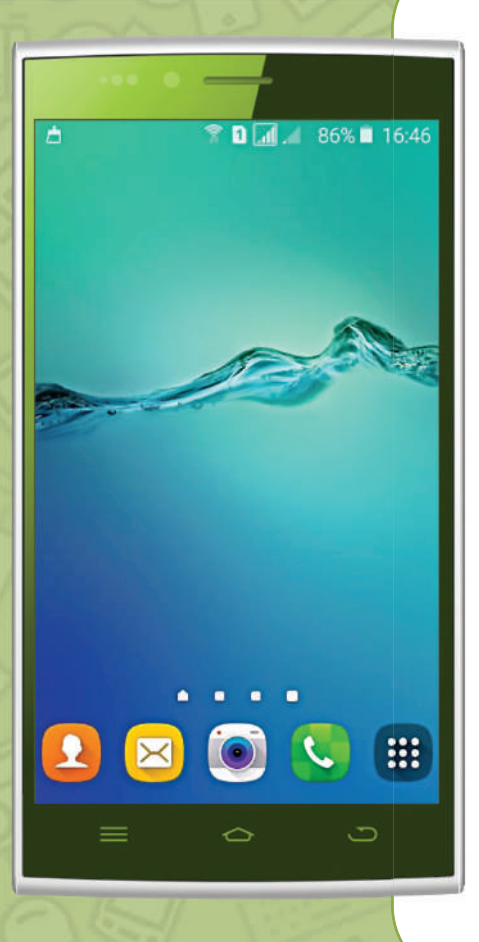

# Управление главным экраном

Главный экран появляется при запуске или включении дисплея устройства. Также можно создать ещё несколько экранов, которые «перелистываются» пальцем.

Каждая модель всегда имеет три элемента управления экраном (панель навигации):

Кнопка «Обзор» 😑 показывает последние запущенные приложения.

Кнопка «Домой» 合 возвращает на главный экран.

Кнопка «Назад» 🗢 возвращает на один шаг назад, то есть на предыдущий экран.

На главном экране располагаются важные и часто используемые ярлыки или функции первой необходимости. Например,

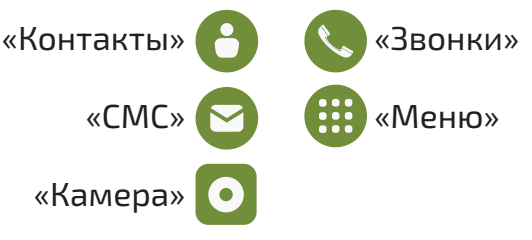

### 4.22 er, 6 oktrafor WF II Peoplahabe Peoplahabe Pe

почёт

# Базовые настройки устройства

Для настройки базовых функций Вашего устройства нужно провести пальцем с верхней части дисплея вниз:

Яркость экрана – передвигая пальцем ползунок, Вы меняете освещённость экрана.

Книжный экран/автоповорот – нажав на эту функцию, Вы можете зафиксировать вертикальное положение или выбрать автоматический поворот экрана при изменении положения вашего устройства.

**Режим звука** – эта функция позволяет выбрать громкость и интенсивность звуков, либо совсем их отключить.

# Подключение к сети Интернет

# Для получения доступа к интернету можно использовать несколько вариантов:

**Мобильные данные** — это подключение к сети Интернет с помощью Вашего оператора связи. Включить эту функцию можно в Базовых настройках экрана, нажав на «Мобильные данные» .

Беспроводная сеть Wi-Fi 🛜 — для подключения необходимо выбрать название сети Wi-Fi и ввести пароль. Для подключения домашней сети Wi-Fi следует выполнить следующее:

- 1. Нажимаем на функцию Wi-Fi 🛜 в базовых настройках экрана.
- 2. В строке «Wi-Fi» переводим ползунок вправо в положение ВКЛ .
- 3. Нажатием пальца выбираем собственную сеть.
- 4. Введите пароль от Wi-Fi, указанный в Вашем договоре с провайдером.

При успешном подключении устройство запомнит сеть и пароль и в следующий раз автоматически войдёт в неё, когда будет в радиусе действия вашей сети Wi-Fi.

В общественных местах (кафе, гостиницы, аэропорты и т.п.) к некоторым сетям Wi-Fi можно подключиться и без пароля, но чаще общественная сеть Wi-Fi защищена паролем, и Вам его предоставят для выхода в Интернет.

Зачастую для входа в общественную сеть Wi-Fi запрашивают Ваш номер телефона, чтобы прислать Вам разовый пароль. Для этого:

- 1. Нажмите на функцию Wi-Fi 🛜 в базовых настройках экрана.
- 2. В строке «Wi-Fi» переведите ползунок вправо в положение ВКЛ .
- 3. Нажатием пальца выберите нужную Вам общественную сеть.
- 4. Введите свой номер телефона и нажмите «Получить код по SMS».
- Введите полученный код и нажмите «Далее».
   Вы подключились к открытой общественной сети Wi-Fi.

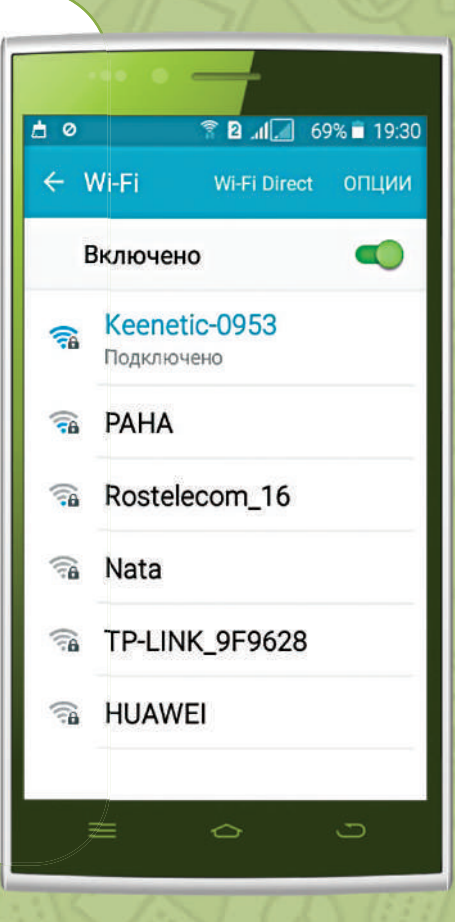

Для заметок:

очёт

# Урок II

# 📼 🖂 📩 🖬 🛰 🍞 🖻 📲 🖉 100% 🗎 1:57 un onormor Конфиденциальность Специальные возмож.. Учетные записи Архивация и сброс Система Язык и ввод A Батарея 3 Память 📼 🖂 📩 🧔 ≼ 🗍 🖻 .ıl Учетные записи 🙆 E-mail Google G 0 Viber **(** . . WhatsApp Добавить учетную за.. + почёт

# Создание аккаунта (учётной записи)

Аккаунт (учетная запись) — это Ваша регистрация на сайте, портале или мобильном приложении. В нём хранятся ваши личные данные и индивидуальные настройки.

Учетная запись состоит из идентификатора пользователя (логин) и пароля, которые Вы создаете сами:

Нажимаем значок «Меню» (Ш)

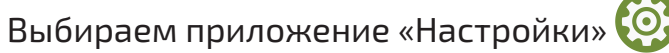

- В общих настройках находим «Учетные записи» или «Аккаунты»,
- Выбираем «Добавить учётную запись» или «Добавить Аккаунт».
- Нажимаем Google.

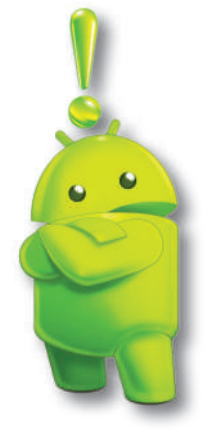

Создать учетную запись можно ТОЛЬКО при подключенном интернете!

- Вводим данные Вашей электронной почты, если у Вас нет почты, выбираем «Создать аккаунт».
- Выбираем «Для себя».
- Заполняем необходимые поля регистрации:
  - имя и фамилию пишем на русском языке, нажимаем на кнопку «Далее»;
  - указываем дату рождения и пол, нажимаем на кнопку «Далее»;
- Выбираем электронный адрес Google (он же будет и логином Вашего аккаунта), который предлагает система, либо создаём сами:
  - логин и пароль на английском языке (пароль не менее 8 символов, пробел использовать нельзя); для переключения на английский язык нужно нажать на значок глобуса в нижней части клавиатуры или провести пальцем по клавише пробела.
  - пароль нужно повторить два раза, нажимаем на кнопку «Далее»;
- Указываем свой номер телефона (это облегчает восстановление пароля в случае, если Вы его забыли).
- Принимаем условия соглашения для продолжения регистрации.

Запишите свой аккаунт, на нём будут сохраняться Ваши данные, и Вы сможете получить доступ к ним, введя логин и пароль на любом другом устройстве.

Не переживайте, если Вы удалите чужую учетную запись, потому что она не привязана к конкретному устройству, а хранится в Интернете.

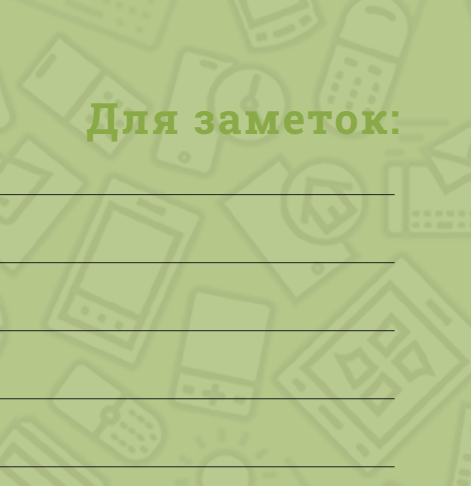

почёт

# Урок III

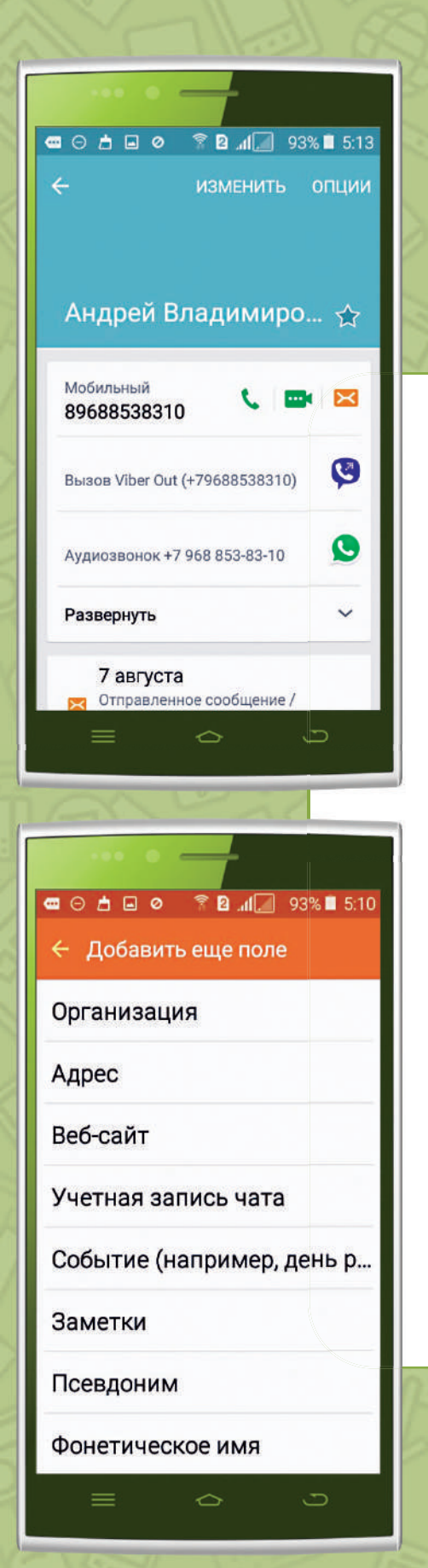

почёт

# Контакты и Сообщения

Необходимые нам номера телефонов, адреса электронной почты и другие данные можно хранить в приложении «Контакты» . Все контакты нужно привязывать к учётной записи Google, чтобы необходимая вам информация сохранялась.

Контакты адресной книги важны не только для звонков, но и для мессенджеров, социальных сетей, а также для передачи сообщений.

# Для добавления контакта:

- Откройте приложение «Контакты»
   В правом нижнем углу экрана нажмите на значок «Добавить контакт»
- Введите имя, номер телефона (телефонный номер записывается с +7, это важно, когда Вы путешествуете за границей).
- При добавлении дня рождения контакта в соответствующую графу карточки, она автоматически отразится в календаре телефона.
- Чтобы добавить фотографию контакта, нажмите на значок фотокамеры вверху экрана. Перед Вами появится небольшое меню: нажав «Сделать снимок», откроется приложение «Камера» и Вы сможете сделать снимок, который будет использован в качестве фотографии контакта. Нажав на пункт «Картинка», Вы сможете выбрать имеющуюся фотографию в телефоне.
- Чтобы ввести дополнительную информацию, например, почтовый адрес или добавить заметки, нажмите «Развернуть»/ «Добавить поле».
- После внесения всех данных нажмите «Сохранить».

# Поделиться контактом:

- Откройте приложение «Контакты» ).
- Нажмите на контакт в списке.
- Нажмите на значок «Меню» или на кнопку «Поделиться» , далее выбираете один из двух вариантов (отправить контакт как: файл или текст).
- Выберите, кому Вы хотите отправить контакт.
- Нажмите на значок «Отправить».

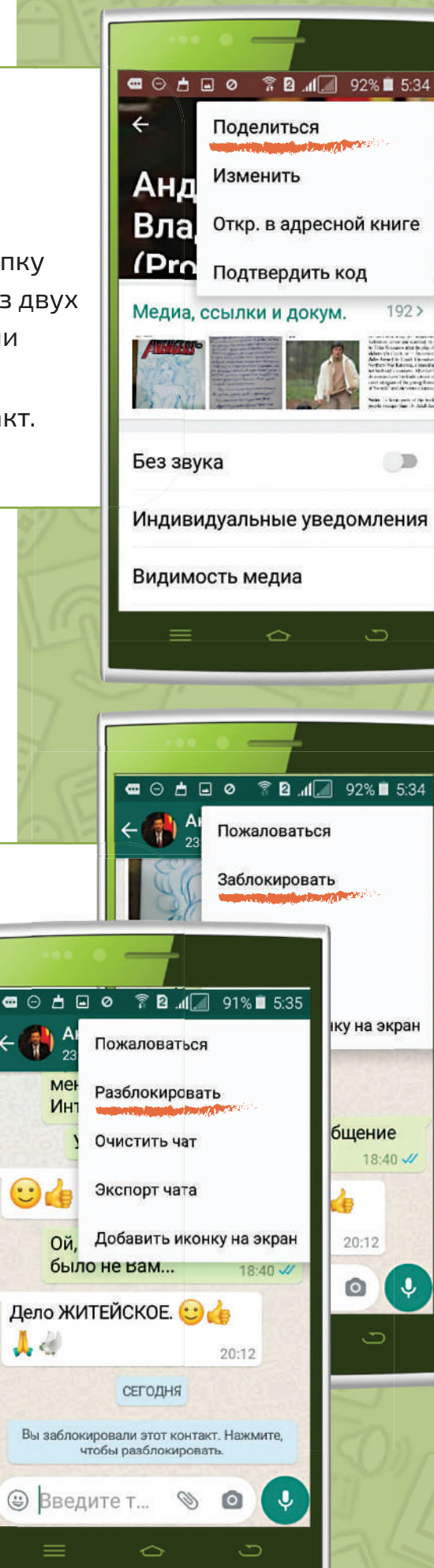

почёт

0

# Для блокировки контакта:

- Откройте приложение «Контакты»
- Выберите контакт, который хотите заблокировать.
- Нажмите на значок «Меню», «Заблокировать контакт», «Заблокировать».
- Звонки и сообщения с заблокированных номеров поступать не будут.
- Чтобы разблокировать контакты, нажмите на значок «Меню», «Разблокировать контакт», «Разблокировать».

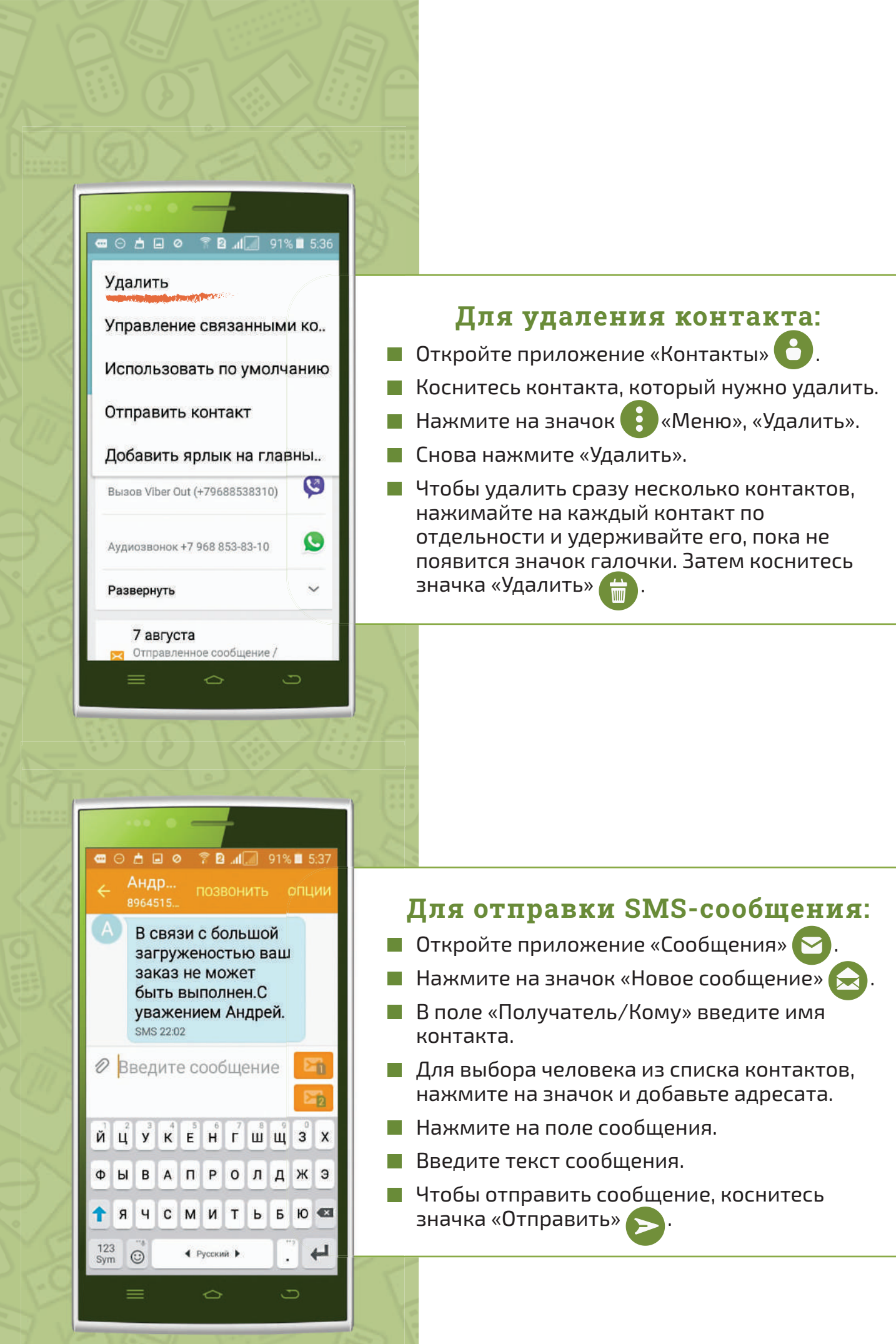

10 👾 почёт

# Мобильная фотокамера и Галерея

На каждом устройстве всегда предусмотрено приложение «Камера» от производителя. В нём есть все необходимые режимы съёмки, включая режим видео и вспышка! А также устройство снабжено и фронтальной камерой для снимка себя (селфи) или видеовызова.

# Чтобы сделать фотографию основной камерой:

- протрите окно объектива этот элемент склонен к запотеванию и на поверхность оптики могла попасть пыль;
- нажмите приложение «Камера»
   и запустится фотокамера;
- включите в нужный режим вспышку, нажав на значок молнии .
- наведите камеру на объект съемки.
- зафиксируйте руку с Вашим устройством и держите его неподвижно, пока второй рукой плавно нажимаете на кнопку «Съёмка».

Сделав фото, продолжайте удерживать устройство на месте, пока изображение не запишется. Если Вы переместите устройство сразу после нажатия на кнопку, может получиться нечёткое фото.

# Для фотографии себя:

- нажмите приложение «Камера» •;
- переключитесь на фронтальную камеру, нажав на значок «Переключить камеру»
- поднимите устройство повыше, под таким углом будет видна часть одежды и обстановки вокруг, зафиксируйте руку;
- направьте взгляд на объектив;
- второй рукой плавно нажмите на кнопку «Съёмка» .

# Урок IV

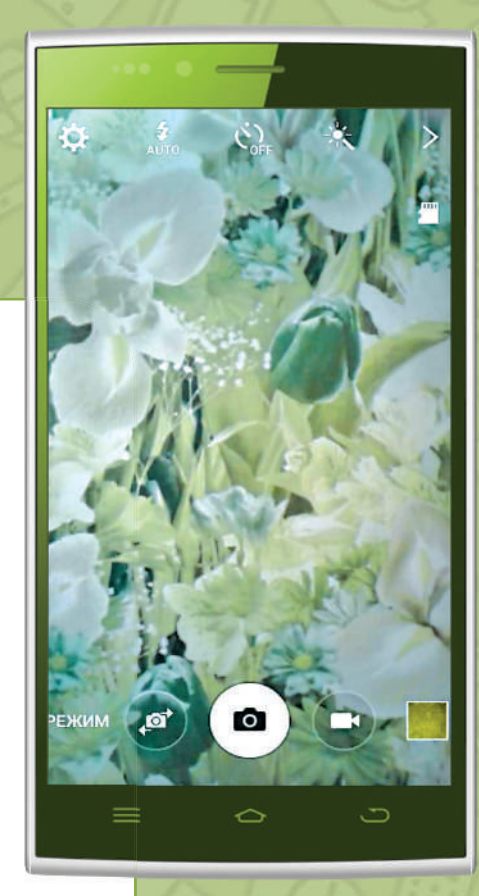

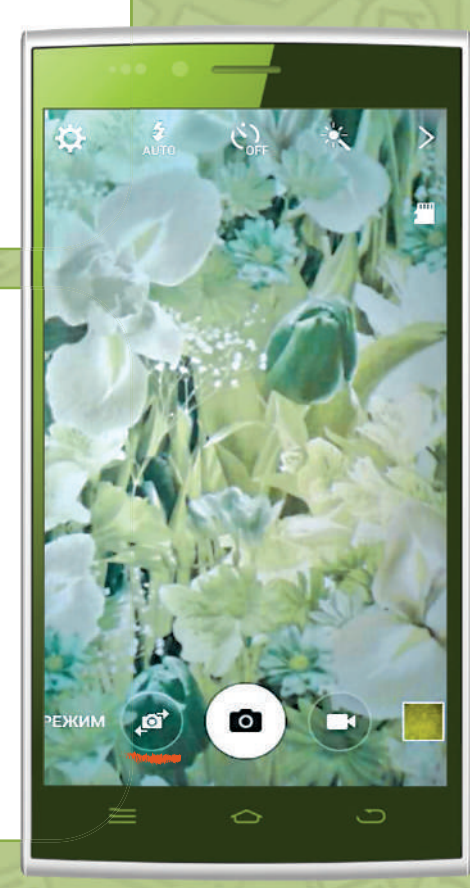

почёт

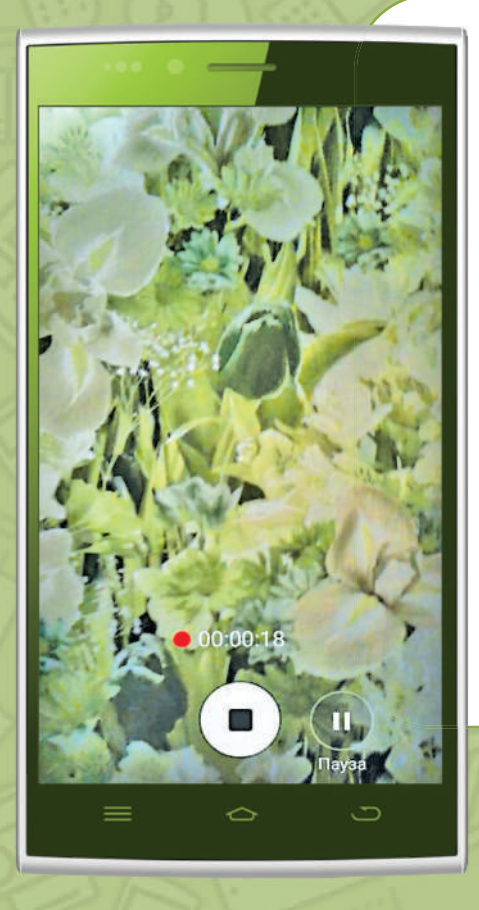

Для заметок:

12 👾 почёт

Для съёмки видео:

- нажмите приложение «Камера» •
- нажмите значок «Видеокамера» или на надпись «Видеозапись».
- 📕 для начала записи нажмите значок 🔲
- для приостановки съёмки нажмите значок «Пауза»
- для возобновления съёмки снова нажмите на значок ;
- в процессе съёмки видео можно сделать фотографию, нажав на значок (значка «фотографировать» может не быть)
- 📕 для окончания съёмки нажмите 🔲

Все сделанные фото и видео автоматически сохраняются в приложении «Галерея» и сортируются по альбомам, в зависимости от места поступления фото и времени съёмки.

# Для просмотра фотографии:

- нажмите приложение Галерея откроются альбомы сохранённых фото;
- нажмите на альбом откроются все фото, которые в нём сохранены;
- нажмите на нужную фотографию она откроется в полный экран.

# Для удаления фотографии или видео:

- нажмите на ярлык приложения кГалерея»;
- нажмите на альбом, в который сохранена фотография;
- нажмите и удерживайте две секунды фото или видео, которое хотите удалить, оно выделится галочкой или немного изменит цвет. Таким образом можно выбрать несколько объектов для удаления.
- 📕 нажмите на значок корзины «Удалить» 🃻
- подтвердите, что хотите удалить, нажав на «ОК».

# Работа с приложениями

Внутренние или базовые функции Вашего устройства, которые были изначально предусмотрены производителем, мы можем дополнить и другими программами — *Приложениями*. Все приложения были созданы для определённой задачи. Например, приложение «Камера» — для создания фото и видео и т.п.

**e** 7

You

1

9

Для заметок:

почёт

You

6

You

.....

Все значки, которые мы видим на экране устройства — это *Ярлыки* приложений, их картинка.

На главном экране устройства размещают самые часто используемые ярлыки приложений. Например, «Звонки», «Камера», «Галерея», «Сообщения». Для того чтобы установить ярлык приложения на главный экран:

- откройте «Меню»;
- нажмите на нужное приложение и удерживайте его;
- появится изображение главного экрана (помним, что страниц главного экрана может быть несколько);
- отпустите палец, и ярлык приложения появится на главном экране.

Ярлык приложения можно переместить на главном экране в удобное для Вас место, для этого:

- нажмите на ярлык и удерживайте его;
- не убирая пальца с ярлыка, двигайте его в нужную часть главного экрана;
- отпустите палец, и ярлык останется на главном экране в этом месте.

Остальные, редко используемые ярлыки приложений можно удалить с главного экрана, для этого:

- нажмите пальцем на ярлык приложения;
- не убирая пальца, двигайте на верхнюю часть устройства к значку «Удалить» до их совмещения;
- отпустите палец, и ярлык приложения удалится с главного экрана.

# Магазин мобильных приложений «Play Маркет»

Установить любое новое приложение на устройство мы можем, используя Магазин Приложений — *Play Mapkem* .

В нём доступны миллионы приложений на различные темы: чтобы Вы могли с мобильного устройства посмотреть фильм, найти удобный проезд, следить за здоровьем или общаться с близкими. Приложения есть как платные, так и бесплатные. Скачать приложение в Play Mapкете можно только при включённом Интернете.

Для того чтобы установить приложение:

- Нажимаем на Play Маркет
- В поисковой строке набираем название приложения, например, «Госуслуги». Также можно воспользоваться голосовым поиском, нажав на значок микрофона в конце поисковой строки .
- Нажимаем на нужное приложение. Здесь можно прочитать всё о приложении: его детальное описание, отзывы, фотографии и видео (если оно загружено создателем).
- Нажимаем на кнопку «Установить».
- Перед Вами появляется всплывающее окно, в котором Вам подробно сообщается, какие именно данные могут потребоваться приложению. Для дальнейшей установки нажмите кнопку «Принять».
- Начинается автоматическая загрузка.
- Когда скачивание и установка приложения будут закончены, нажмите на кнопку «Открыть» и начинайте его использовать.

Удаляя ярлык приложения с главного экрана, мы не удаляем его с устройства, его всегда можно вернуть обратно!

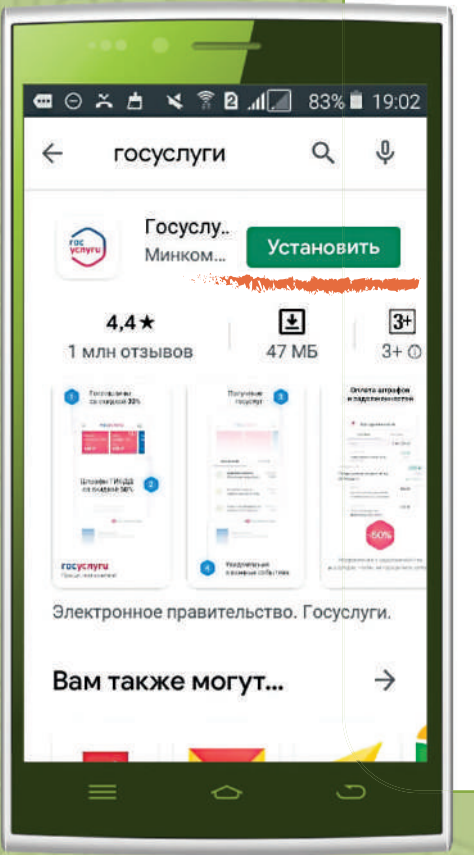

почёт

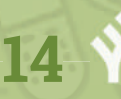

Вы можете увидеть множество приложений, которые содержат слово «Госуслуги». Поэтому выбираем приложение, которое более отвечает нашему запросу. Нам нужно выбрать общее приложение по России. Ниже мы видим его рейтинг — это 4,6, объём приложения — 44 МБ и сколько раз оно было скачано — более 10 миллионов. В дальнейшем, при выборе приложений, обращайте внимание на эти данные.

Ярлык приложения автоматически появится на главном экране. Если весь главный экран занят ярлыками, то новое приложение можно найти, нажав на значок «Меню»

# Для того чтобы удалить приложение:

- нажмите на значок «Меню» ;;
- зайдите в «Настройки» ();
- найдите «Приложения», «Управление приложениями»;
- выберите приложение, которое хотите удалить, нажмите на него;
- далее нажмите на кнопку «Удалить».

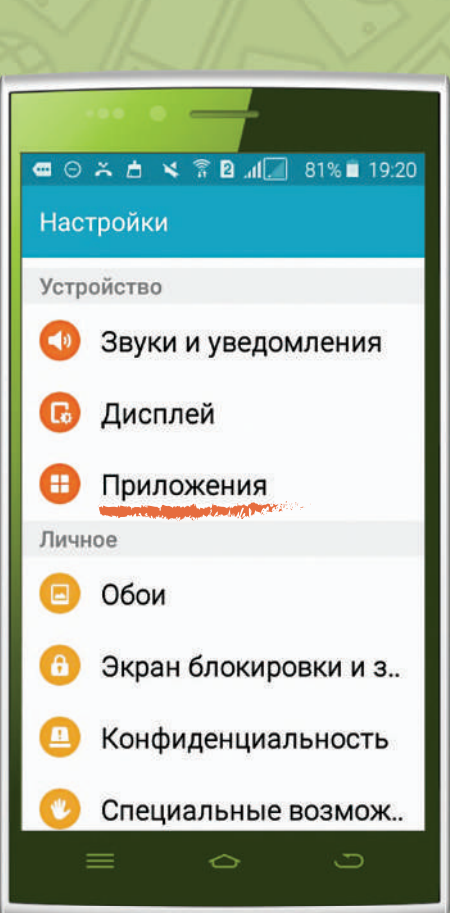

# Сведения о приложении Сбербанк Версия 11.0.0

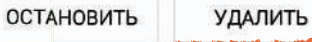

И Выводить уведомления

| Тамять                |                    |  |
|-----------------------|--------------------|--|
| Всего                 | 351 ME             |  |
| Триложение            | 316 MB             |  |
| Триложение на         | SD карте0,00 б     |  |
| Данные                | 35,16 MB           |  |
| Данные на SD к        | арте 32,00 КБ      |  |
| НА КАРТУ<br>ПАМЯТИ SD | УПРАВЛ.<br>ПАМЯТЬЮ |  |

почёт

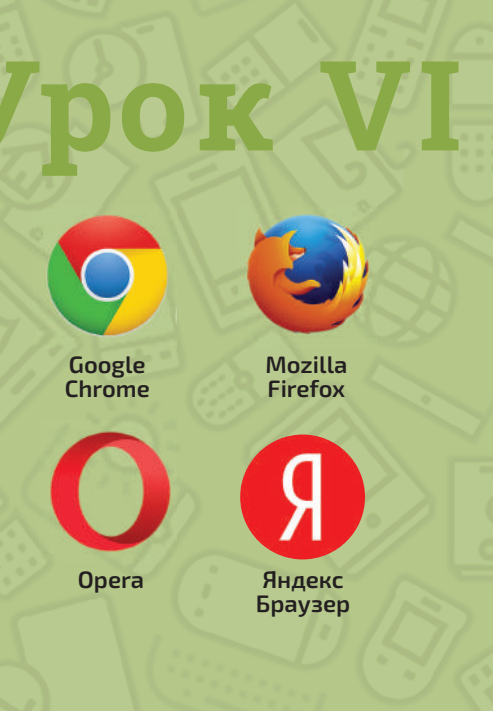

# Интернет

Интернет — это всемирная сеть для доступа к различным источникам информации, например, к сайтам.

Найти и просмотреть нужную информацию в Интернете мы можем используя специальную программу — Браузер (обозреватель). Это своеобразная «дверь» в Интернет. Существует множество браузеров: Google Chrome (Гугл Хром), Mozilla Firefox (Мозилла Файерфокс), Opera (Опера), Яндекс.Браузер и другие.

Мы рассмотрим самый популярный и универсальный — это браузер Yandex (Яндекс). Его не нужно специально скачивать, он уже установлен на все устройства с операционной системой Android по умолчанию .

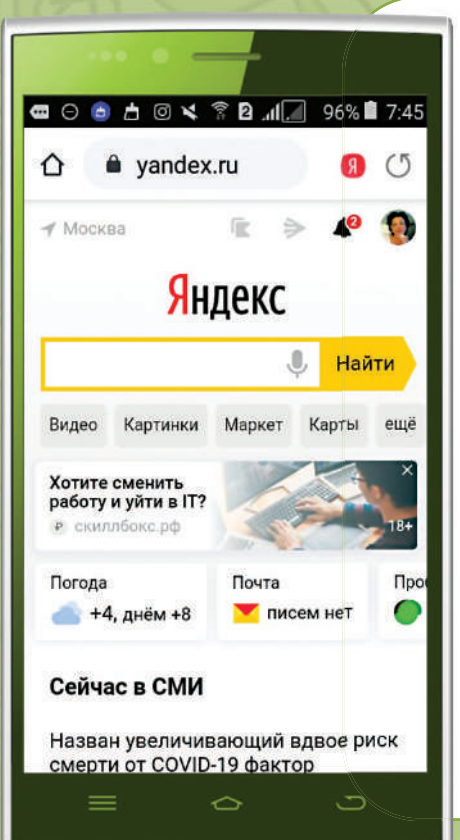

почёт

16

Зайдите в «Меню» устройства и найдите значок браузера Yandex (Яндекс), нажмите на него **с** 

В любом браузере есть:

- Адресная строка место, где пишется адрес сайта или другой запрос.
- Поисковая строка прямоугольное окошко, в котором мы набираем наш запрос. Для использования голосового поиска нужно нажать на значок микрофона в конце поисковой строки .
- Кнопка «Обновить» нажатием Вы перезагружаете страницу, если та долго загружается или вдруг перестала работать.
- Кнопка «Домой» она возвращает на страницу, которая у Вас установлена в качестве домашней или стартовой.

# Интернет-сайт

Если Интернет можно сравнить с огромной библиотекой, то интернет-сайт — это одна из книг со своим уникальным адресом и именем, она может содержать как одну, так и огромное количество страниц. Обычно на сайте есть главная страница, которая отображается на сайте первой. Другие страницы разбиты по разделам и сгруппированы.

Если мы знаем название сайта, то его нужно ввести в адресную или поисковую строку браузера и нажать поиск.

Когда мы не знаем адрес сайта, то для поиска нужно:

- открыть браузер Yandex (Яндекс)
- очень кратко и чётко сформулировать главные слова запроса;
- набрать их в поисковой строке или продиктовать, нажав на микрофон
- 📕 нажать на поиск.

Для того чтобы сайт открылся, нажмите на заголовок (ссылку). Обычно он имеет иной цвет, в основном синий.

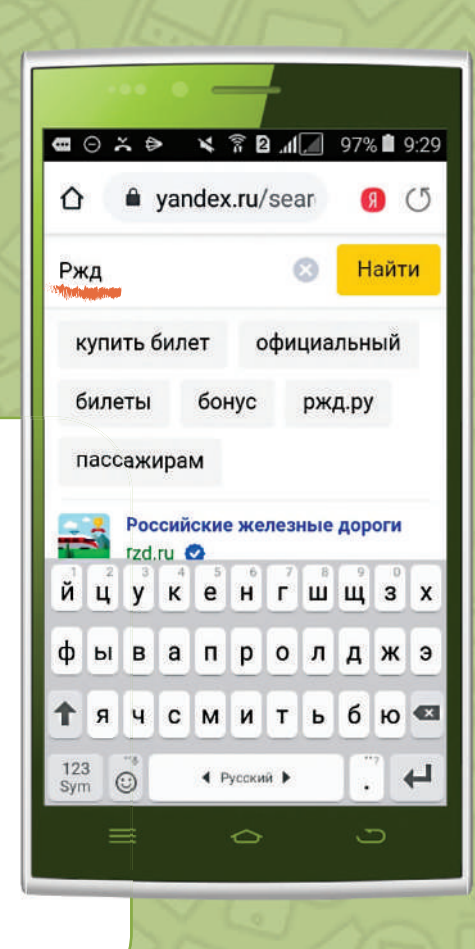

# Вкладки браузера

Нажимая на ссылку сайта, мы создаём вкладку в браузере. Чтобы открыть новую вкладку,

используют кнопку на панели вкладок, она находится в верхнем правом углу части экрана. Во вкладках можно открыть сколько угодно страниц, не закрывая предыдущих. На экране устройства будет видна та вкладка, на которую Вы нажали.

Для закрытия лишних вкладок нужно нажать на значок 🛞 «Закрыть» в правом верхнем углу вкладки. Если Вы случайно закрыли вкладку, которая была нужна, нажмите на значок «Меню» и выберите «Недавние вкладки».

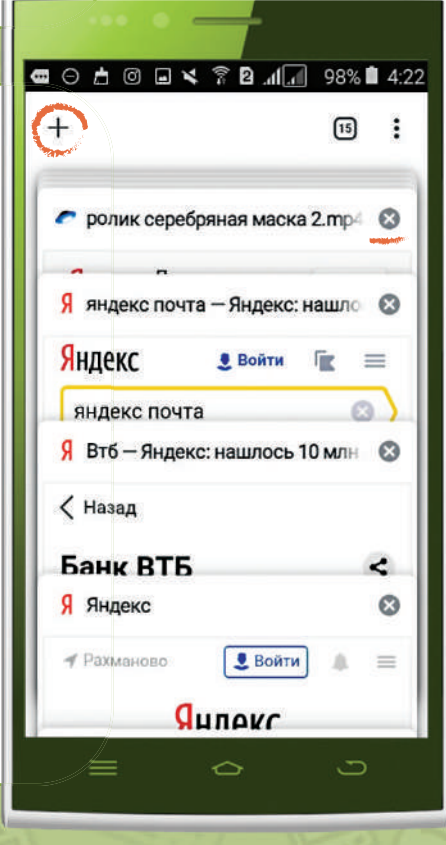

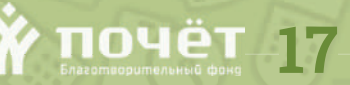

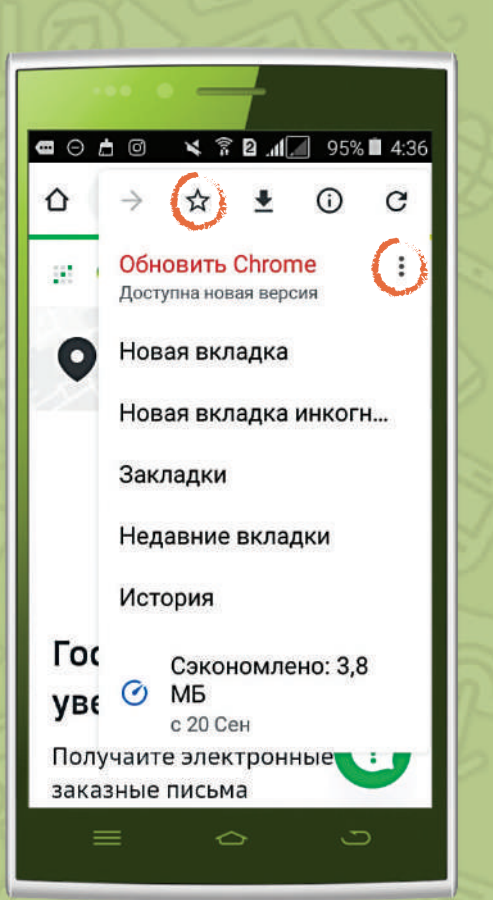

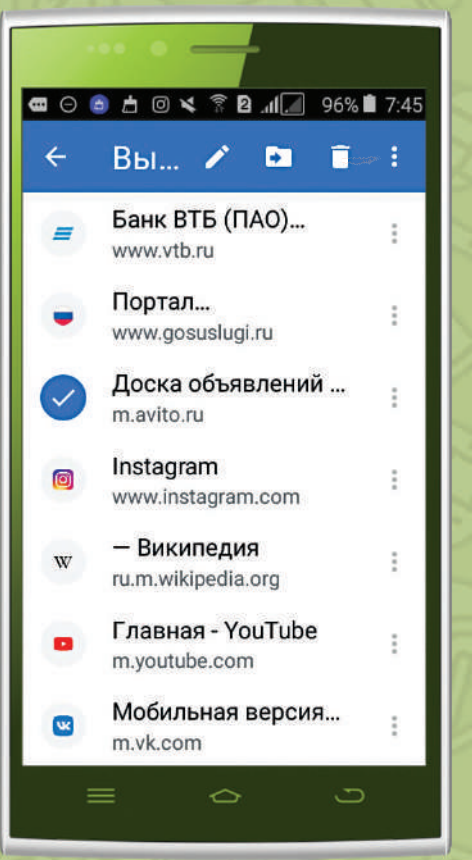

почёт

18 丫

# Закладки

Если Вам нужно сохранить адрес сайта или отдельной страницы, чтобы потом посетить его еще раз, удобно использовать закладки. Чтобы добавить сайт в закладки, нужно:

- 🔳 открыть браузер 😽
- перейти на сайт, который хотите добавить в закладки;
- в правой верхней части экрана нажать значок «Меню»;
- далее нужно нажать на значок «Добавить в закладки».

Чтобы найти сохранённую закладку, нужно:

- 🔳 открыть браузер 😽;
- нажать на значок «Меню» в правом верхнем углу экрана;
- выбрать «Закладки»;
- найти нужную закладку и нажать на неё.

Для удаления закладки нужно:

- 📕 открыть браузер;
- 🔳 нажать на значок «Меню» 📑
- выбрать «Закладки»;
- нажать пальцем и удерживайте ту закладку, которую хотите удалить. Слева от закладки появится значок галочки .

Для удаления выбранной закладки нажмите значок «Корзина» 📇 .

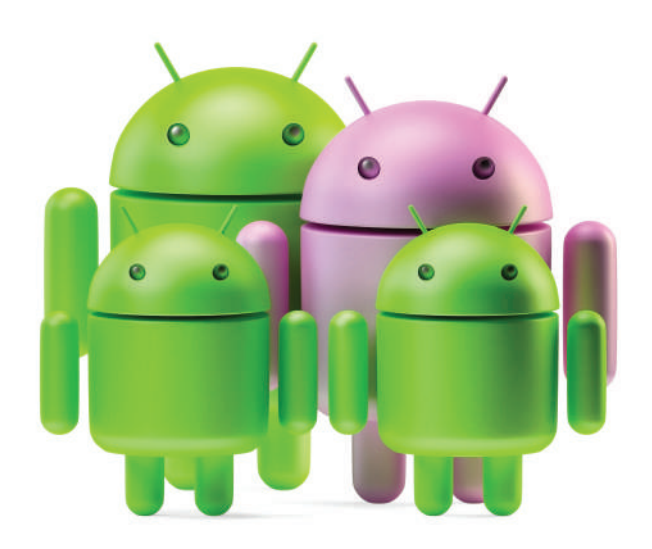

# Мессенджеры

Приложения, которые используют для мгновенного обмена сообщениями в режиме реального времени, называют мессенджерами. Современные мессенджеры позволяют обмениваться фото, видео, а также совершать звонки. Для работы подключение к Интернету.

Мессенджеров огромное множество, но самыми популярными можно назвать:

- WhatsApp («Вотсап») ();
- Telegram («Телеграм»)
- Viber («Вайбер») ();
- 📕 и Skype (Скайп) 🛜 .

Рассмотримболее подробно приложение WhatsApp («Вотсап»).

# WhatsApp («Вотсап») 😥

Для того чтобы установить «Вотсап» нужно:

- 🔳 зайти в Play Маркет >
- в поисковой строке набрать «Вотсап», нажать «Установить» и «Принять» для того, чтобы дать разрешения приложению;
- после загрузки приложения нажать «Открыть»;
- нажать «Принять и продолжить»;
- ввести код России (+7) и тот номер телефона, к которому будет привязан«Вотсап», нажать «Далее»;
- на этот номер придет СМС-код ввести его.После этогорегистрация«Вотсап», и привязка к Вашему номеру закончена;
- переходим к настройке личных данных и профиля«Вотсап»;
- нажмите на значок «Меню» в правом верхнем углу и выберите «Настройки»– откроется страница настроек;
- чтобы установить своё Фото (аватар), в верхней части нажмите на круг с фото. Нажмите на значок «Камера» и выберите, откуда Вы хотите загрузить фотографию.

# Урок VII

Для работы мессенджера необходимо подключение к интернет!

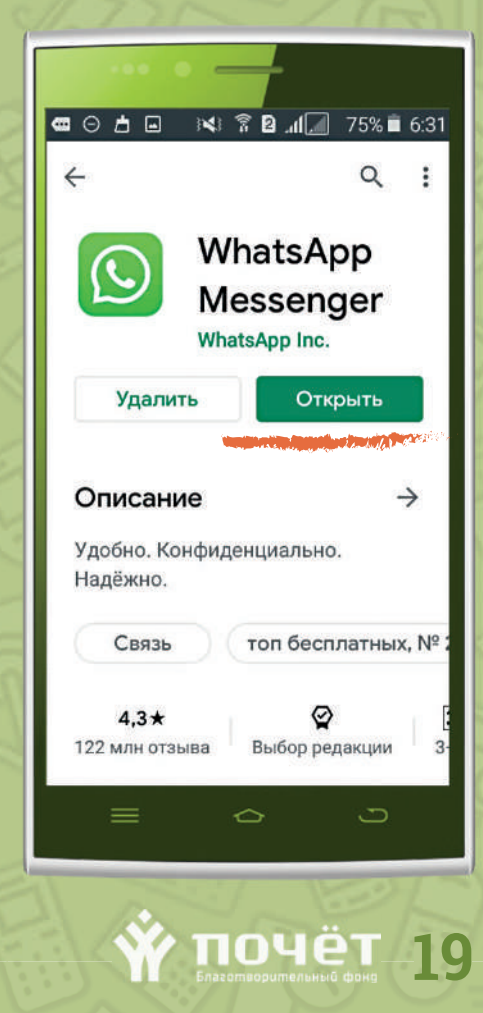

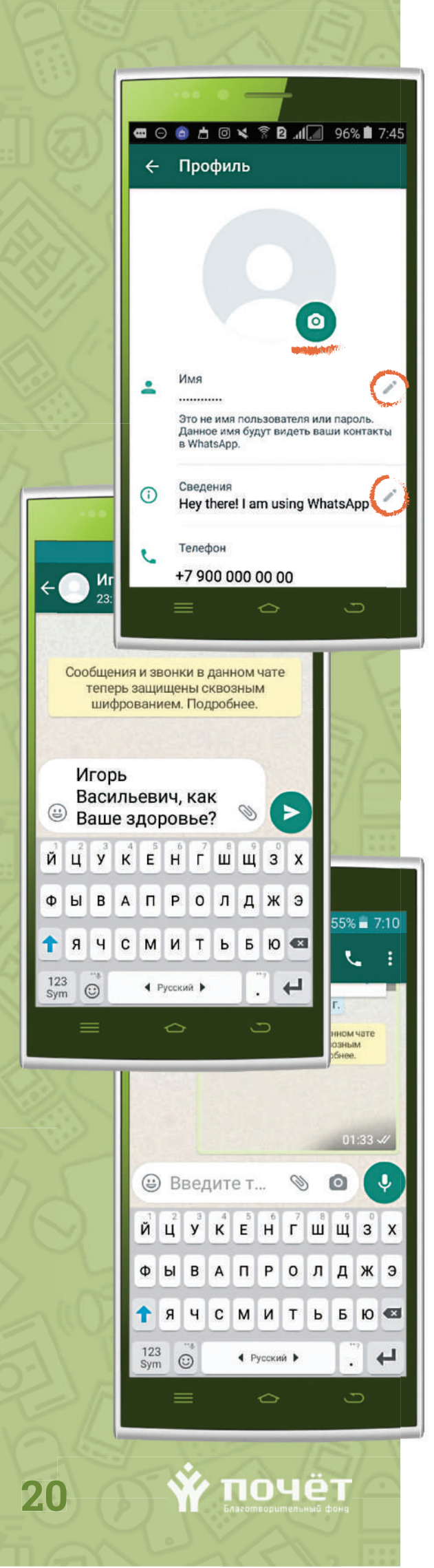

- загрузите фотографию: из «Галереи», если у Вас уже есть подходящий снимок, то загрузите ее или сделаете новое фото с помощью «Камеры».
- Чтобы изменить строку«Имя», нажмите на значок «Редактировать» в конце строки и напишите имя, которое будут видеть другие пользователи «Вотсап».

Ваше имя будет отображаться только для тех контактов, которые ещё не сохранили Вашу контактную информацию в своих адресных книгах.

- В «Сведениях»нажмите на значок «Редактировать» и напишите информацию о себе, или выберите из уже предложенных вариантов.
- Чтобы изменить свой номер телефона в «Вотсап», нажмите на строку «Телефон». Далее введите свой старый номер в верхнее поле, новый номер — в нижнее поле. Нажмите «Далее».

Вы заполнили свой профиль и можете начать переписку, аудио и видеозвонки с друзьями и знакомыми. Для того чтобы отправить сообщение:

- Нажимаем «Чаты» и значок «Поиск» Q, набираем имя контакта.
- Нажимаем на имя нужного контакта.
   Откроется чат (переписка) с этим контактом.
- Нажимаем пальцем на поле «Введите текст», откроется клавиатура, набирайте текстовое сообщение. Чтобы отправить сообщение, нажмите на значок «Отправить»

Для того чтобы отправить голосовое сообщение:

- откройте чат, в который Вы хотите отправить сообщение;
- нажмите и держите палец на значке «Микрофон» в конце текстовой строки, начните говорить ,;
- когда закончите говорить, снимите палец со значка «Микрофон», и сообщение автоматически отправится;

Если Вы передумали отправлять это голосовое сообщение, то ещё во время записи, не отпуская пальца, проведите им влево, и сообщение немедленно удалится.

Для того чтобы надиктовать голосом текстовое сообщение, преобразовав речь в текст:

- откройте чат, в который Вы хотите отправить сообщение;
- нажмите на строку «Введите текст», чтобы появилась клавиатура;
- нажмите на значок «Микрофон» - под текстовой строкой;
- диктуйте текст, который хотите отправить;
- по окончании нажмите на микрофон ();
- в тестовой строке можно отредактировать текст;
- для отправки нажмите значок «Отправить»

Для того чтобы осуществить видеозвонок или аудиозвонок:

- Откройте чат «Вотсап» с контактом, которому Вы хотите позвонить.
- Нажмите на значок в верхней части панели для совершения видеозвонка .
- Нажмите на значок для совершения аудиозвонка .

# Приложение Skype (Скайп) S

Находим в Play Маркет 📂 приложение и устанавливаем на своё устройство.

- В поисковой строке набрать «Skype» (Скайп), нажать на кнопку «Установить» и подтвердить установку.
- Создаем свою учетную запись

В окне входа выберите «Создать учетную запись». Будет предложено создать новую учетную запись, с помощью номера телефона. Введите номер телефона и нажмите кнопку «Далее».

Введите свое имя и фамилию и нажмите кнопку «Далее».

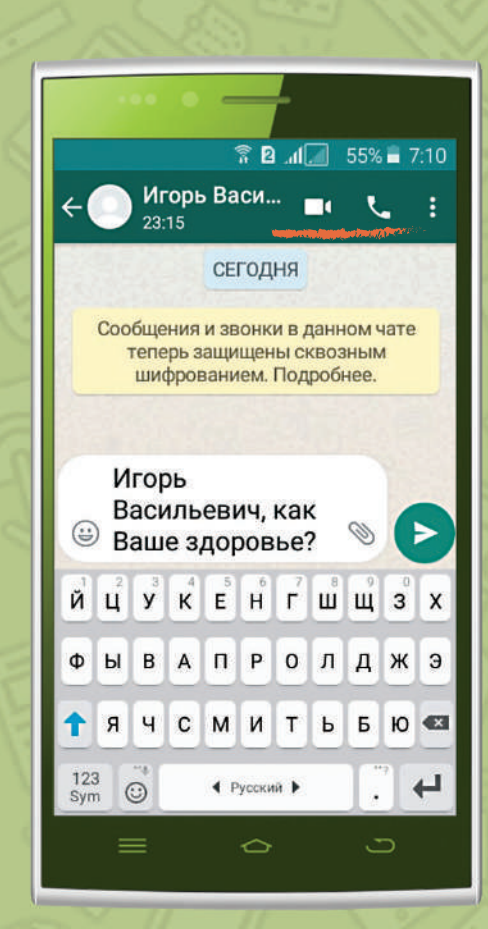

Если у Вас уже есть свой аккаунт, к примеру, если Вы уже пользовались Скайпом на компьютере, то Вы можете воспользоваться им и для входа на мобильном устройстве.

ГЛОЧЁТ 21

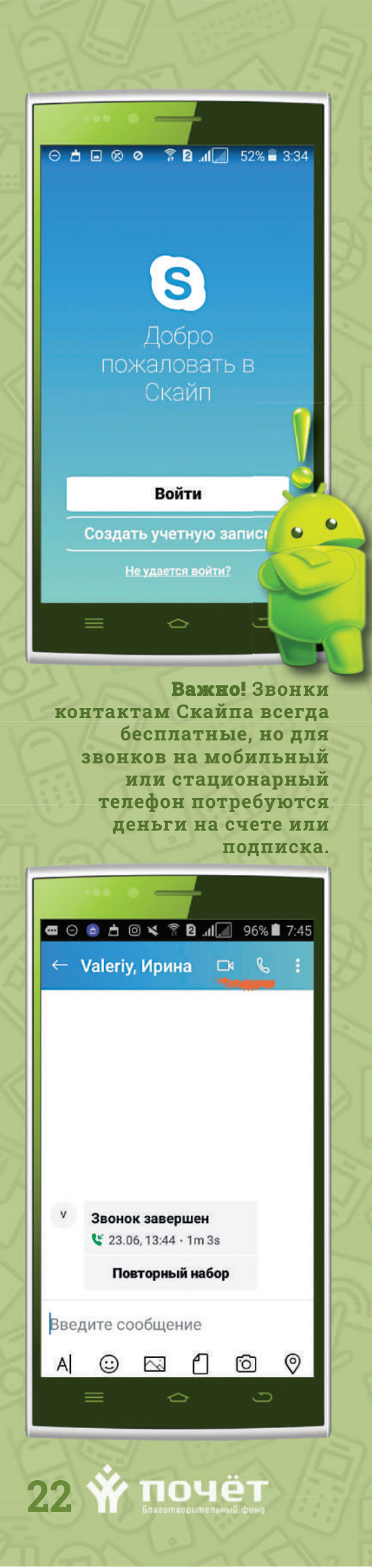

- Вам будет отправлен одноразовый пароль на телефон.
- Введите одноразовый пароль для входа и начните использовать Скайп.
- 📕 Контакты.

# Добавление контактов в Skype

- 1. На главном экране нажимаем «+» в верхнем левом углу.
- 2. Нажимаем кнопку «Новый чат».
- В появившемся окне в самом верху вводим логин человека, которого надо добавить. Ниже отобразятся один или несколько похожих контактов. Выбираем нужный.

# Звонки и видеосвязь

В списке Контакты абоненты, которым можно позвонить илиобщаться по видеосвязи. Выберите в списке Контакты абонента, которому хотите позвонить, нажмите кнопку голосового звонка или видеосвязи . По окончании беседы нажмите кнопку завершения звонка .

Подсказка: Вы можете быстро сделать звонок из любого чата — для этого просто нажмите в нем кнопку голосового звонка или видеосвязи.

# Групповой звонок

- 1. В списке Контакты нажмите кнопку нового звонка.
- 2. Выберите всех участников, кому хотите позвонить.
- 3. Нажмите кнопку «Позвонить».

**Примечание**. Группа получит уведомление о начале звонка, и участники смогут нажать кнопку «Присоединиться к звонку».

# Звонки на мобильный или стационарный телефон

- Откройте панель набора номера (Чтобы позвонить на зарубежный номер, выберите страну/регион из раскрывающегося меню).
- Найдите в списке Контакты абонента, которому хотите позвонить и нажмите кнопку голосового звонка или видеосвязи.

# Социальная сеть «Одноклассники»

Социальные сети — это сайты, где можно общаться, находить игры, смотреть фото и видео, создавать группы по интересам и многое другое. Самые популярные сети это

- 🔳 «Одноклассники» 🤶
- 🔳 «ВКонтакте» 🔽
- Facebook (Фейсбук)
- Instagram (Инстаграм) 6

Рассмотрим более подробно социальную сеть

### «Одноклассники»

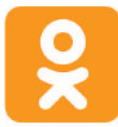

Эта сеть позволяет найти школьных друзей, однокурсников, она популярна среди людей старшего поколения.

- Зайдите в «Play Маркет» / и набирите в поисковой строке Одноклассники, нажмите «Установить», затем «Открыть».
- Для создания своего аккаунта (регистрации) на сайте нажмите «Зарегистрироваться»
- Заполните личные данные: Имя, Фамилию, Дату рождения, Страну проживания, Город, Электронную почту или логин (здесь нужно (например, petr.ivanov@mail.ru). У Вас обязательно должен быть доступ к Вашей почте, или укажите придуманный логин (например, petr.ivanov@mail.ru) он должен быть не короче б знаков) и Пароль.
- Нажмите «Зарегистрироваться». Если что-то не так, сайт Одноклассников укажет на ошибку (выделит ее красным цветом и напишет причину). Если все в порядке, Вы окажитесь на своей страничке. Для получения полного функционала осталось активировать Ваш профиль.

Важно! Помнить свой логин и пароль!

| y           | рок VII                                                                                                    |
|-------------|----------------------------------------------------------------------------------------------------|
|             | <ul> <li>Постория</li> <li>Постория</li> <li>Постори</li></ul> |
| Телефон или | Гариания       55% ■ 7:10         Орания       55% ■ 7:10         Орания       12+ ©         Адрес эл. почты       Сариания                                                                                                    |
| Непо        | ВОЙТИ<br>Элучается войти?<br>ГИСТРИРОВАТЬСЯ                                                                                                    |
| (           | <ul> <li>№ 2</li></ul>                                                                                                    |
| ния,<br>С   | Имя<br>Фамилия<br>Дата рождения                                                                                                    |
| PH          | ПРОДОЛЖИТЬ         1       2       3       4       5       6       7       8       9       0         1       2       3       4       5       6       7       8       9       0         1       @       #       \$       /       ^       & *       ( )         1       2       3       4       5       6       7       8       9       0         1       @       #       \$       /       ^       & *       ( )       )         1/2       -       '       "       ;       ;       ?       <       <                                                                                                    |
|             | ABC                                                                                                    |

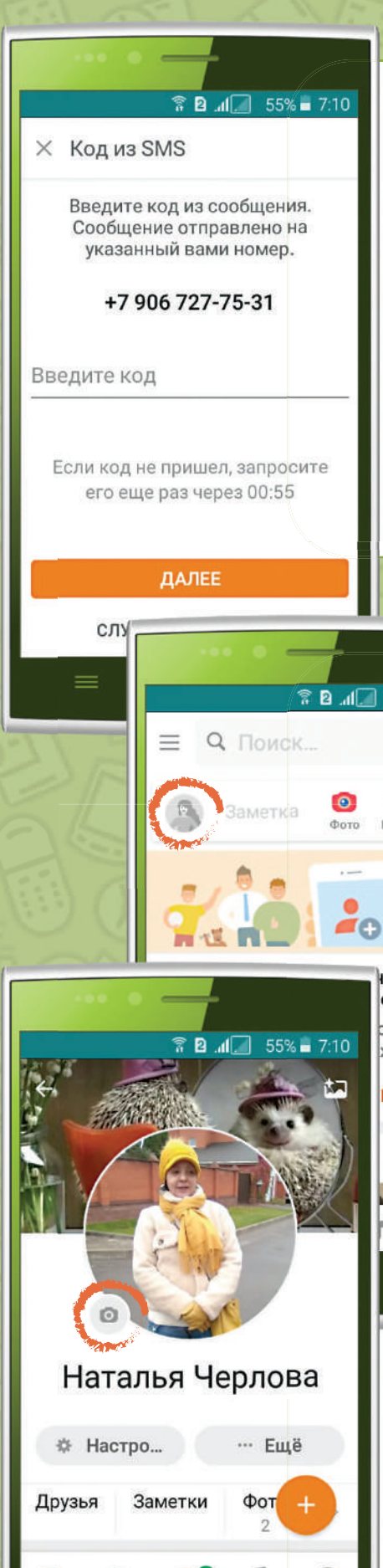

# Активация страницы

- Для активации нажмите на кнопку «Указать номер», введите свой номер мобильного телефона, нажмите кнопку «Отправить», и Ваша страница привяжется к указанному номеру. (Если потребуется восстановить доступ, то заказываем код восстановления по СМС, и получаем его на свой номер).
- На Ваш номер придет СМС с кодом, который нужно ввести на сайте и нажать кнопку «Активировать». Теперь Ваша страничка в Одноклассниках активирована.

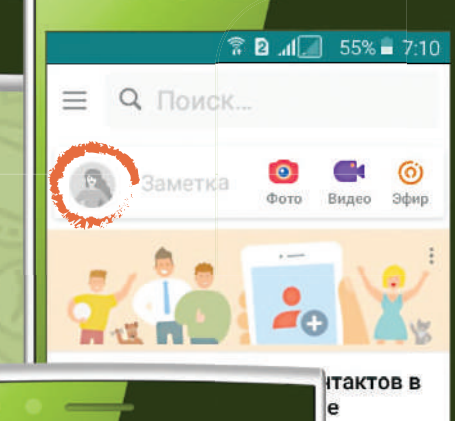

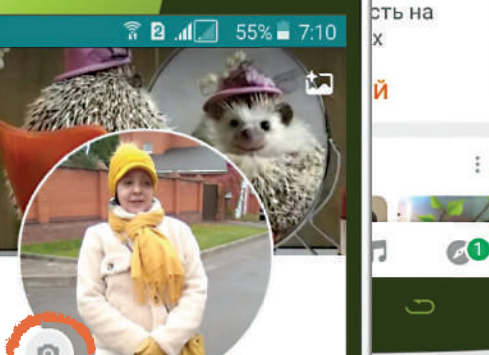

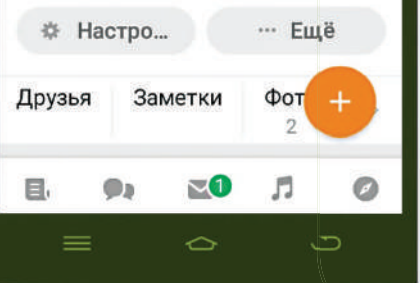

почёт

# Настройки профиля

Нажмите на кружок с изображением силуэта человека слева вверху это одновременно и вход в профиль и добавление главного фото (аватар) Вашего профиля:

Наведите палец на изображение человека и нажмите значок «Добавить фото» 👩 (откроется несколько

вариантов: загрузить Ваше фото из Галереи, сделать селфи, снять короткое видео (GIF), украсить Ваше фото рамкой).

- Нажмите на один из вариантов и установите Вашу фотографию профиля.
- Нажимая на соответствующие строки, укажите где Вы родились, в каком городе живёте и где Вы учились (можно указать несколько учебных заведений).
- Для поиска друзей и одноклассников нажмите — Ещё , «Найти друзей», введите на надпись фамилию и имя того, кого Вы ищете (для расширенного поиска нажмите значок в конце поисковой строки 👫, нажмите на кнопку «Применить».

# Личные сообшения

Возможности личной переписки в «Одноклассниках» позволяют отправлять друг другу медиафайлы, в том числе видео- и аудиосообщения. Для этого нажмите на значок «Сообщения» 🔀 на нижней панели и значок 🦲 для создания нового сообщения.

Также существует функция группового чата, в который можно добавить до 200 человек. Для создания группового чата нужно создать сообщение и добавить несколько контактов, для этого нажмите на пустой квадратик в конце строки, в этом месте появится галочка. Затем нажмите «Создать чат».

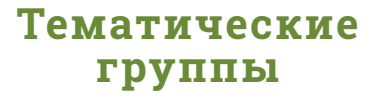

Вам доступна подписка на официальные сообщества или группы по интересам. Для этого нажмите значок «Меню» 🔜 в верхней левой части Вашей страницы над аватаром. В открывшемся меню нажмите «Группы». Выберите для себя группу по интересам. Для присоединения к группе нажмите «Вступить».

В этом разделе, где многочисленные группы подразделяются на пункты «Актуально», «Мои», «Слежу» и «Категории». Пункт «Слежу» станет активен, когда вы присоединитесь хотя бы к одной группе, а «Мои» — когда создадите собственную. Обратите внимание на пункт «Категории»: он помогает искать группы в соответствии с вашими интересами.

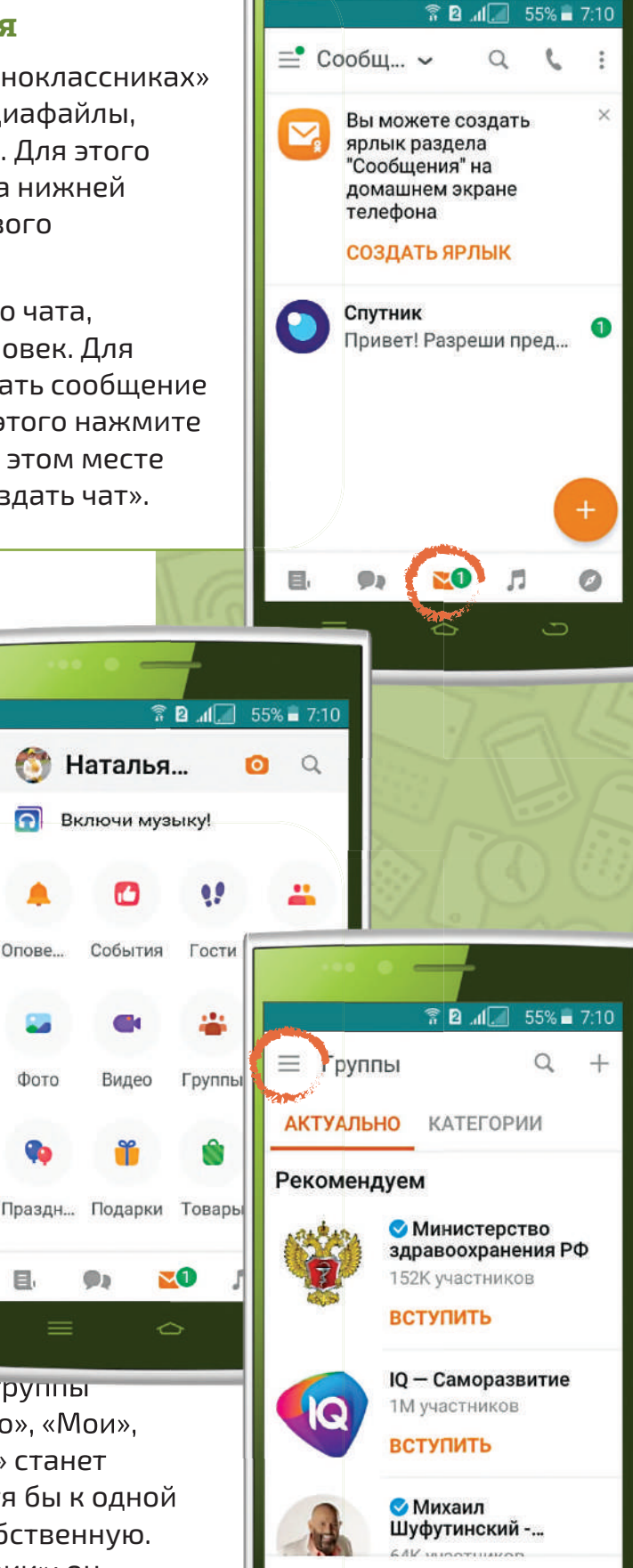

.

~0

5

почёт 25

0

Наталья...

Включи музыку!

События

Видео

.

1

633

0

Опове...

Фото

E

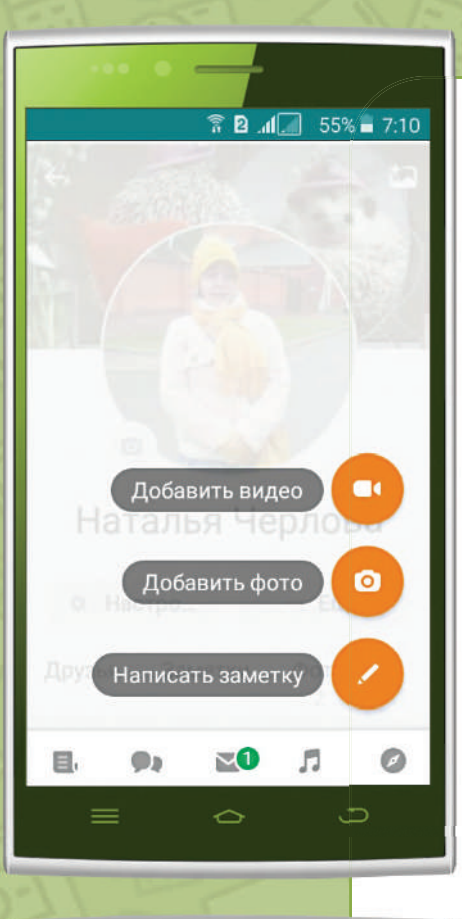

# Заметка опубликовать Введите текст Создать опрос Создать опрос

26 🍟 почёт

# Добавление медиафайлов

На свою страницу можно загружать фотографии, музыку и видео.

Когда Вы находитесь в своём профиле нажмите на значок . Откроется меню и Вы можете выбирать нужную опцию: «Добавить видео», «Добавить фото», «Написать заметку».

Нажимая на опции добавить фото или видео, Вас переадресуют в Галерею устройства для выбора нужного файла.

Если же Вы выбираете «Написать заметку», то перед Вами появится поле для текста. Когда вы напишете все, что хотели, обратите внимание на квадратные иконки под текстовым полем. Слева (радужный квадрат с буквами «Аа») — доступ к Галерее Вашего устройства, где Вы можете взять фото для своей публикации; справа — варианты фона-обложки для этой конкретной публикации.

# ZOOM.US (3YM) zoom

Основное назначение платформы ЗУМ это проведение видео и веб-конференций, вебинаров и других онлайн-встреч. К такой видеоконференции можно присоединиться через веб-камеру на компьютере, телефоне или планшете.

Если Вас пригласили на конференцию в качестве участника, то Вам нужно установить приложение и создать учётную запись. Организатор конференции пришлёт Вам ссылку, Вам останется только нажать на неё и Вы присоединитесь к конференции.

Для этого достаточно пройти один из простых процессов регистрации учётной записи и установить приложение ЗУМ на планшет или мобильное устройство:

- 🔳 зайдите в Play Маркет 🥕, наберите в поисковой строке «ЗУМ», нажмите «Установить», а после загрузки — «Открыть»;
- нажмите «Регистрация»;
- выберите заполнить дату рождения;
- введите Вашу дату рождения и нажмите «Установить»:
- заполните адрес электронной почты, Ваше имя и фамилию, нажмите «Регистрация»;
- перейдите в Вашу электронную почту, найдите входящее письмо от ZOOM, откройте его чтобы прочитать и нажмите на кнопку в тексте письма «Войти в систему».
- Регистрация Вашей учётной записи завершена, Вы вошли в ЗУМ.
- Для заполнения Вашего профиля и личных настроек нажмите на значок 🔁 «Настройки» на нижней панели значков.

Чтобы заполнять свои данные, нажимайте на строки профиля:

• Имя Фамилия. Установите фотографию профиля из Галереи телефона либо

# OKLX

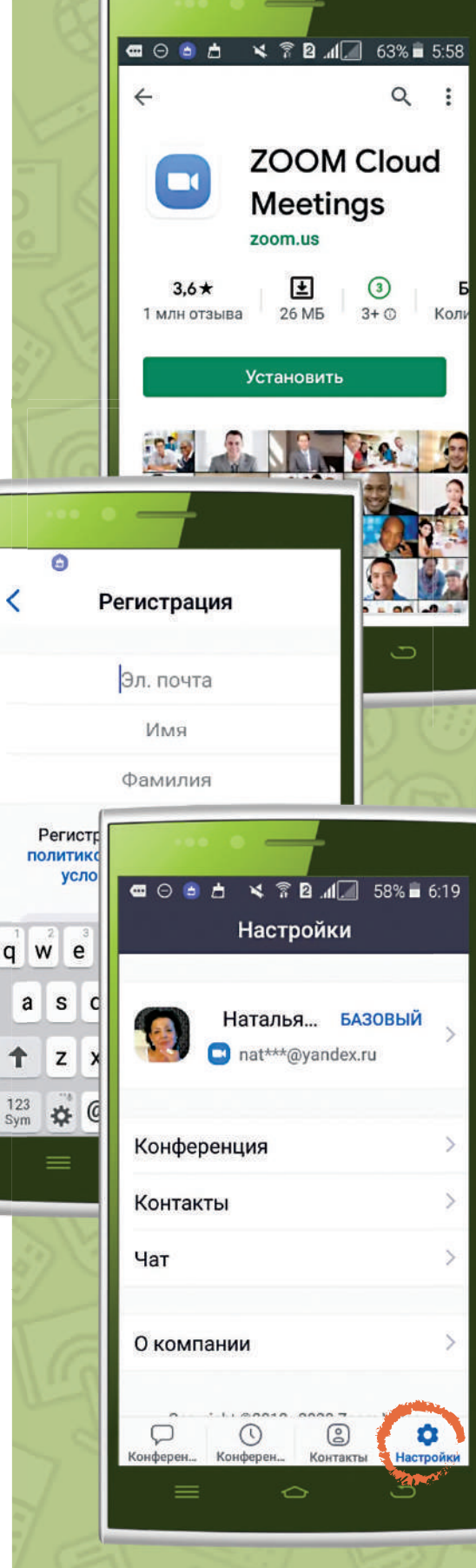

почёт

a

t

123

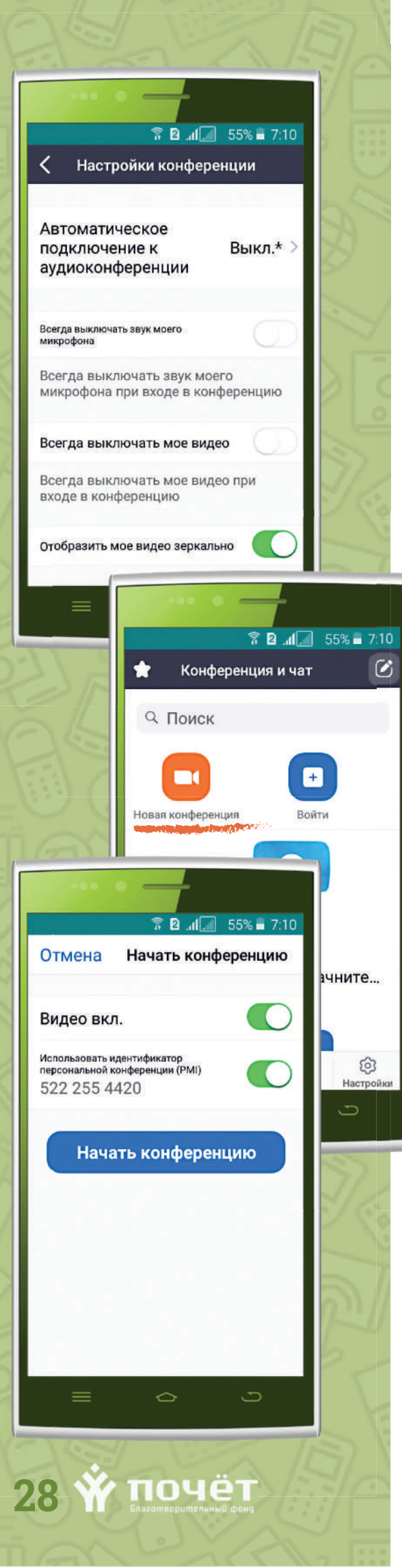

планшета, или сделайте новое фото; введите своё имя и фамилию; обновите пароль и т.д. Здесь же находится строка с Вашим идентификатором персональной конференции (PMI), по этому набору цифр Вас будут находить другие участники конференции.

- Контакты. Найдите телефонные контакты, использующие ЗУМ, и одобрите запросы на добавление в контакты, чтобы Вас могли пригласить на конференцию.
- Конференция. Измените настройки, отвечающие за включение/выключение микрофона, динамика или видео при входе в конференцию.
- Чат. Включите или отключите предварительный просмотр ссылок в сообщениях чата, настройте уведомления и сообщения конференции.
  - Окомпании. Здесь можно просмотреть версию приложения и отправить отзыв.

Для создания конференции в ЗУМ на вашем устройстве:

- нажмите иконку «Новая конференция»;
- ползунки «Видео вкл.» и «Идентификатор» оставьте во включенном положении, нажмите «Начать конференцию»;
- нажмите на иконку «Участники» (если нет нижней панели с иконками, нажмите на экран, и она появится);
- нажмите на кнопку «Пригласить»
   в нижнем левом углу экрана чтобы
   отправить приглашение участникам.
- выберите способ отправки приглашения и нажмите на него. Приглашённым участникам нужно нажать на ссылку в полученном от Вас сообщении, и они попадают в зал ожидания конференции (через контакты Зум можно пригласить только тех пользователей, которые приняли запрос на добавление в контакты).
- Нажмите «Принять», чтобы новый участник из зала ожидания перешел к онлайн-встрече.

Вы можете управлять настройками участников конференции.

Нажмите на иконку «Участники» и кликните на имя одного из участников, Вы можете:

- включить/выключить микрофон участника;
- начать переписку в чате;
- сделать человека организатором;
- отключить трансляцию видео;
- переименовать участника;
- разрешить/запретить вести запись onlineвстречи;
- вернуть человека в зал ожидания;
- удалить пользователя из конференции.

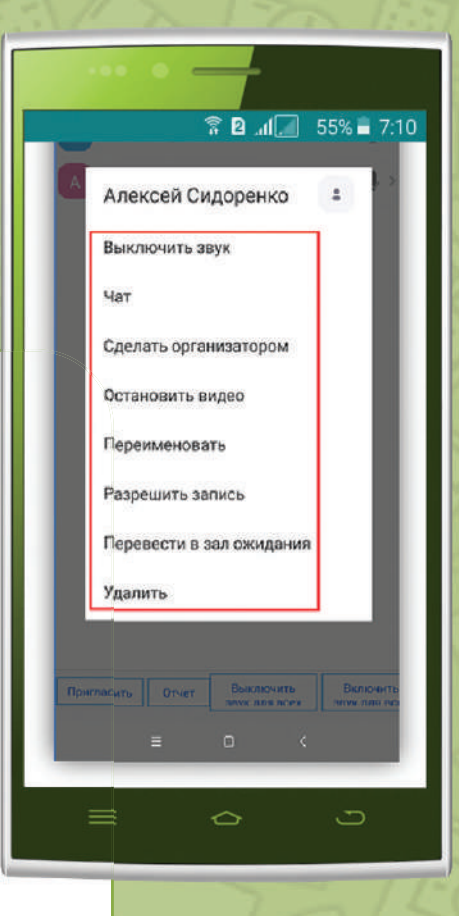

Во время конференции Вы можете кликнуть по иконке микрофона чтобы отключить/включить звук Вашего микрофона. А иконка видеокамеры отключить/включит видеоизображение.

Для окончания онлайн-встречи нажмите на красную ссылку «Завершить» вверху справа. Чтобы подтвердить намерения, нажмите на яркую кнопку «Завершить конференцию для всех».

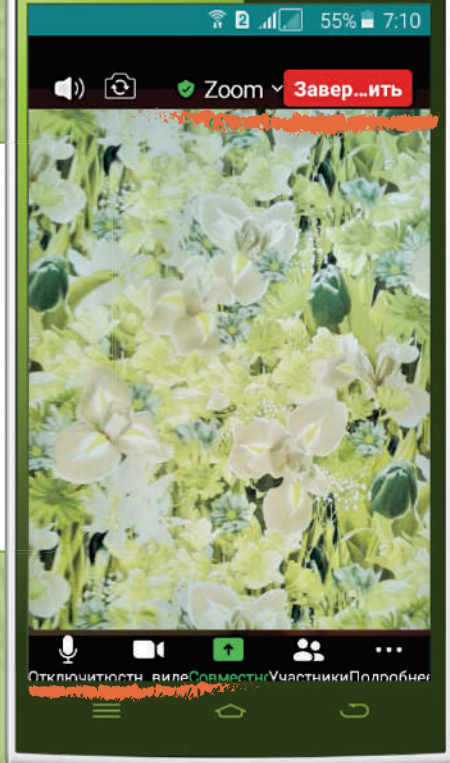

почёт 29

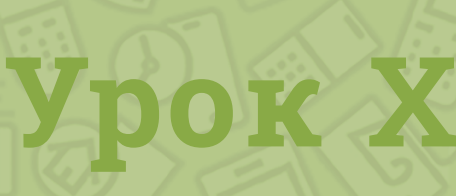

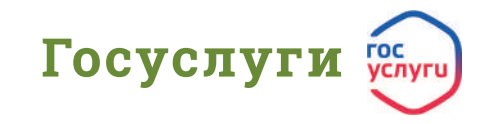

Госуслуги.ру — это удобный федеральный портал для получения различных государственных и муниципальных услуг онлайн, который позволяет сэкономить время и избежать очередей.

Портал «Госуслуги» предполагает несколько уровней доступа для своих пользователей, среди них:

- упрощенный аккаунт;
- стандартный аккаунт;
- подтвержденный аккаунт.

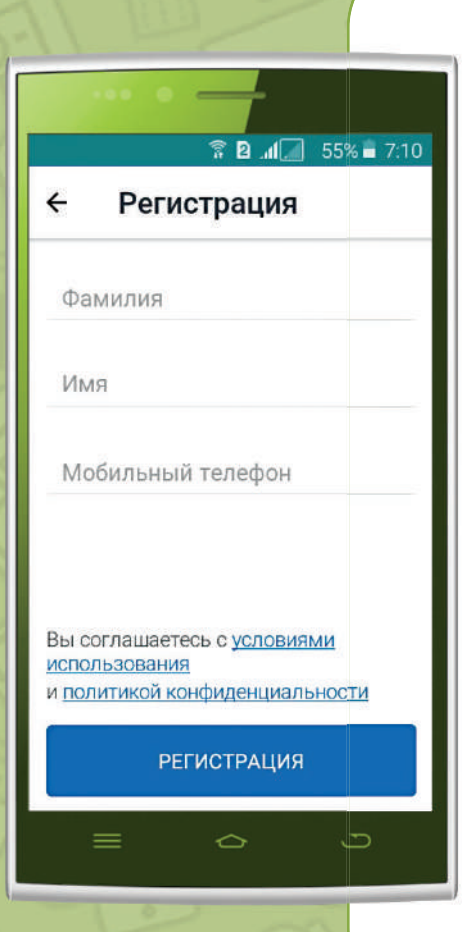

30 👾 почёт

У сервиса «Госуслуги» есть собственное приложение. Для регистрации Вам понадобятся паспорт и СНИЛС (лицевой счет, содержащийся в страховом свидетельстве обязательного пенсионного страхования РФ):

- зайдите в Play Маркет строке наберите «Госуслуги», нажмите «Установить», после загрузки — «Открыть»;
- щёлкните на значок «Закрыть» (В) в верхней правой части экрана, чтобы закрыть новости сайта Госуслуги, либо, пролистайте их до последней страницы;
- нажмите на клавишу «Регистрация»;
- заполните строки «Фамилия», «Имя», «Мобильный телефон»;
- нажмите на клавишу «Регистрация»;
- на Ваш телефон придёт смс с кодом подтверждения, введите его;
- придумайте и введите четырёхзначный код для входа в приложение, повторите его ещё раз. На этом упрощённая регистрация закончена.

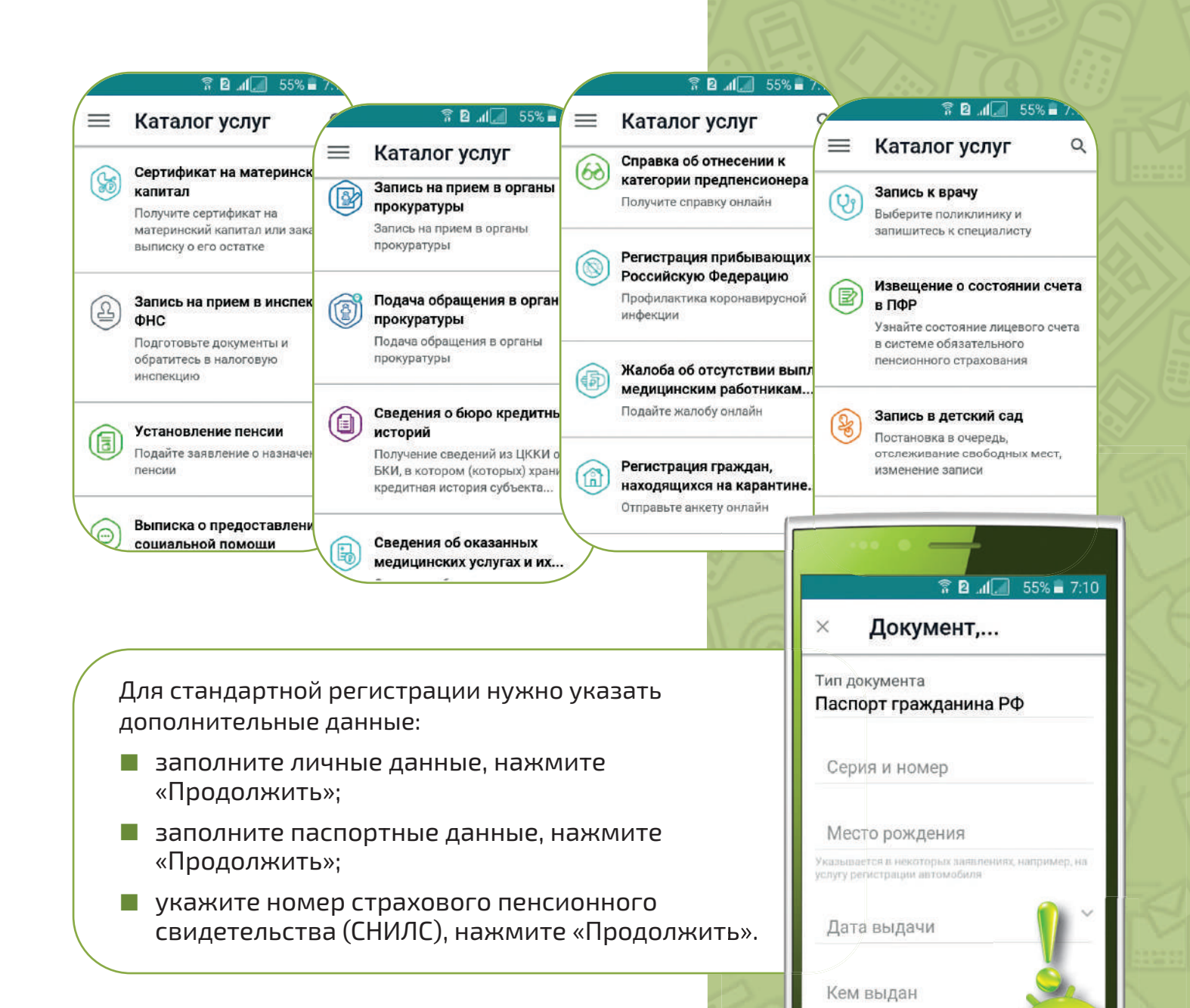

Заполненные личные данные направляются для проверки в ФМС, а также в Пенсионный фонд. Результат проверки будет известен уже в течение нескольких минут. Если данные были успешно подтверждены, то Вам нужно зайти на портал «Госуслуги» используя ваш логин (номер телефона или электронную почту), а также пароль. На этом создание стандартного аккаунта завершено, и вы можете воспользоваться некоторыми услугами на портале.

Для получения подтверждённого аккаунта достаточно обратиться в любое отделение Центра муниципальных услуг с паспортом и СНИЛС.

После прохождения процедуры идентификации личности вам придет либо SMS на телефон, либо письмо на электронную почту. В нем будет сказано, что вы получили подтвержденный аккаунт.

Подтвержденный аккаунт на сервисе «Госуслуги» позволит Вам сэкономить массу времени и сил, не выходя из дома и не посещая различные госучреждения, получить в полном объёме все необходимые Вам услуги!

ючёт

продолжить

# Урок XI

8 a di 55% - 7:10

Открыть

СберБанк

Онлайн Sberbank of Russia

Удалить

Что нового •

тр...

32

Посл. обновление: 16 окт. 2020 г.

Первое: обновили «Ваш бюджет».

Теперь там можно планировать

Оценить приложение

почёт

Поделитесь своим мнением

Q

:

 $\rightarrow$ 

# Сбербанк Онлайн 🎯

Сбербанк Онлайн — это сервис удаленного доступа к Вашим счетам в Сбербанке. Вы можете управлять своими счетами, оформлять услуги и получать информацию в любое время суток, не посещая отделения банка.

Для того, чтобы начать пользоваться мобильным приложением Сбербанк Онлайн, нужно быть владельцем карты Сбербанка и привязать Ваше мобильное устройство к системе мобильных платежей. Получить логин и пароль можно в отделении банка; на официальном сайте банка; самостоятельно через платежный терминал, следуя инструкции на табло.

Чтобы войти в личный кабинет мобильного приложения Сбербанк Онлайн (), скачайте приложение Сбербанк Онлайн в «Play Mapкет» или введите логин и пароль на главной странице официального сайта online.sberbank.ru:

- зайдите в «Play Маркет» >>>, в поисковой строке наберите «Сбербанк Онлайн», нажмите «Установить», после загрузки «Открыть»;
- ознакомьтесь с Пользовательским соглашением и подтвердите согласие с политикой конфиденциальности Сбербанк Онлайн — нажмите «Подтвердить»;
- прочитайте для чего нужно давать разрешения доступа к звонкам и к файлам для поиска вирусов нажмите «Продолжить»;
- дайте разрешение приложению осуществлять телефонные звонки и управлять ими — нажмите «Разрешить»;
- предоставьте доступ к фото, мультимедиа и файлам — нажмите «Разрешить»;
- разрешите приложению доступ
   к контактам нажмите «Разрешить»;
- нажмите на клавишу «Войти по карте или логину»;

- введите номер карты Сбербанка, нажмите «Продолжить»;
- на Ваш номер телефона придёт смс с кодом для регистрации — введите его;
- Вам предложат придумать постоянный 5-значный пароль для входа в приложение — введите пароль и запомните его;
- повторите 5-значный пароль ещё раз;
- нажмите «Далее», затем «Закрыть», чтобы перейти на главную страницу Сбербанк Онлайн.

На главной странице приложения Вы видите остаток средств по всем Вашим картам и счетам Сбербанка.

Для проведения действий с картами, нажмите карту, с которой планируете осуществить операцию, нажмите на неё и выберите «Оплатить или перевести».

В этом разделе Вы можете:

- делать переводы и платежи, доступные для совершения через интернет-банк (переводы между своими счетами, оплата налогов, обмен валют и др.);
- оплачивать доступные для оплаты услуги;
- воспользоваться созданными Вами шаблонами платежей (платежи с частично заполненными реквизитами);
- увидеть Ваши автоплатежи (регулярные операции или платежи, которые исполняются автом атически).
- Если Вы хотите сделать перевод другому человеку, то выполните следующие действия:
- на главной странице приложения выберите и нажмите на карту, с которой планируете сделать перевод;
- нажмите «Оплатить или перевести»;

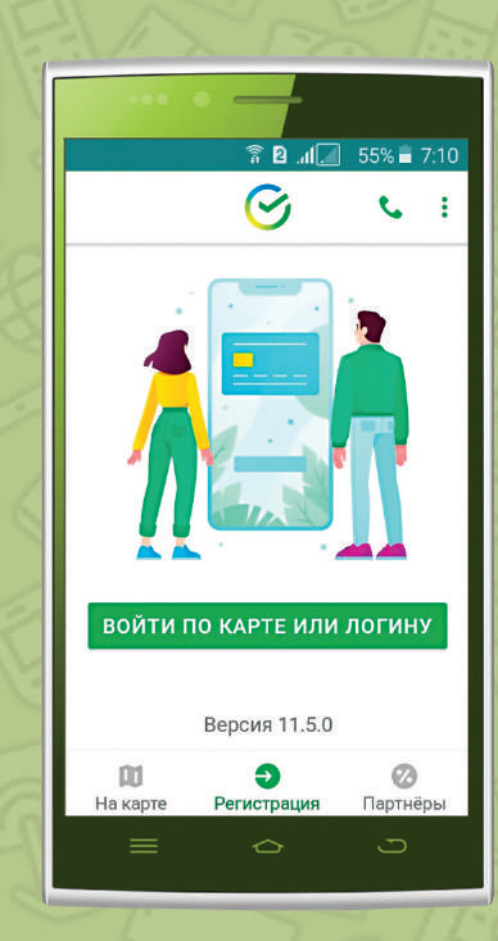

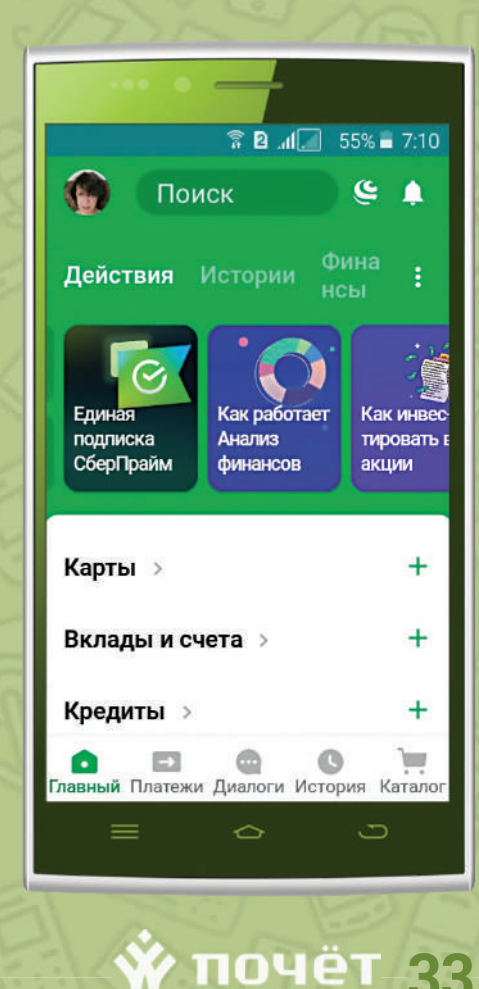

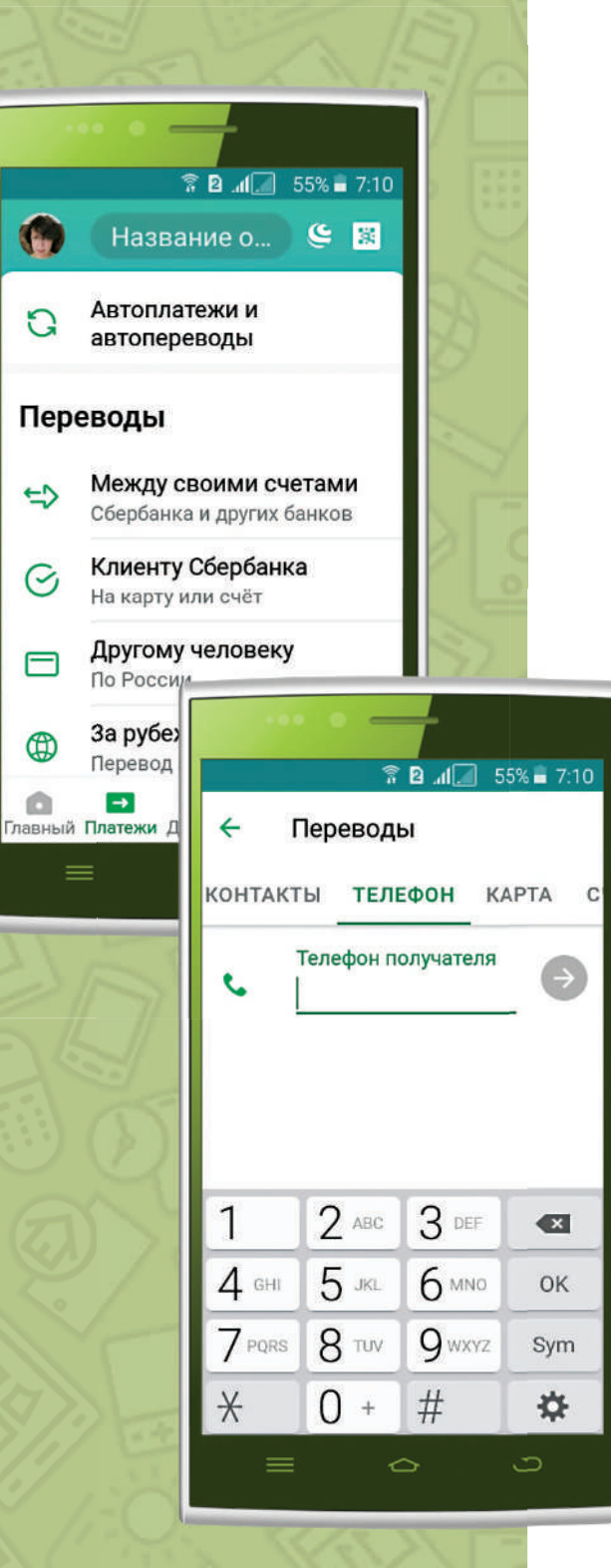

- например, если этот человек тоже клиент
   Сбербанка, то выбираете опцию «Клиенту
   Сбербанка»;
- Выберите вид перевода: по номеру телефона или по номеру карты заполните поля и отправьте перевод.

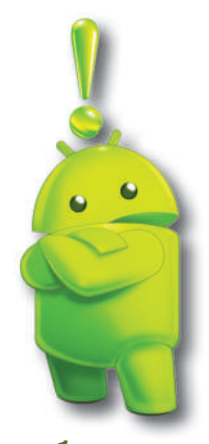

Пользуясь интернет-банком следует помнить о безопасности Ваших средств, не следует никому сообщать логин и пароль для входа в систему. Используйте специально созданные для смартфонов/ планшетов приложения для входа в личный кабинет, а при утрате привязанного к системе телефона оперативно блокируйте сим-карту через оператора, а также блокируйте операции по счетам и карте или отключайте Сбербанк Онлайн.

| Для заметок: |  |  |
|--------------|--|--|
|              |  |  |
|              |  |  |
|              |  |  |
|              |  |  |
|              |  |  |
|              |  |  |
|              |  |  |
|              |  |  |
|              |  |  |
|              |  |  |
|              |  |  |
|              |  |  |
|              |  |  |
|              |  |  |
|              |  |  |
|              |  |  |
|              |  |  |
|              |  |  |
|              |  |  |
|              |  |  |
|              |  |  |
|              |  |  |
|              |  |  |
|              |  |  |
|              |  |  |

После внимательного изучения инструкции по эксплуатации Вашего нового устройства и предложенных нами алгоритмов для настроек в планшете или в телефоне рекомендуем Вам закрепить знание постоянной практикой: использовать устройство для решения разных задач, многократно тренироваться, постепенно запоминать последовательность операций. Уверены, что многие функции аппарата облегчат Вам жизнь, принесут пользу и доставят удовольствие!

В оформлении книги использованы фото из открытого доступа сети Интернет